| 前言                                                       | 3          |
|----------------------------------------------------------|------------|
| 关于本手册                                                    | 3          |
| 安全与使用注意事项                                                | 3          |
| 使用本菜单                                                    | 4          |
| 简介                                                       | 5          |
|                                                          | 5          |
| 主要特征                                                     | 5          |
| 工实内在                                                     | 6          |
| 日和 初 图                                                   | 7          |
| 和机论图                                                     | 8          |
| 日加及日                                                     | ۵۵         |
| 守加近平町                                                    | 10         |
| 111/11/1月1月111-1111-1111-1111-1111-1111                  | 10         |
| <u> 大</u> 好 に し に の の の の の の の の の の の の の の の の の      | 10         |
| 廷按怕机巾市····································               | 10         |
|                                                          | 10         |
| 抽入 SD/SDRC/SDXC 仔陌卞                                      |            |
| 通过 USB 对电池进行允电                                           |            |
| 打 <i>十</i> /天闭电源                                         |            |
| 初始设置                                                     |            |
| 模式                                                       |            |
| 使用液晶显示屏                                                  | 13         |
| 液晶屏幕布局                                                   | 13         |
| 更改液晶屏幕显示                                                 |            |
| 拍摄照片、录制视频和声音                                             |            |
| 拍摄照片                                                     |            |
| 设置变焦控制                                                   | 19         |
| 使用闪光灯                                                    | 20         |
| 设置对焦模式                                                   | 20         |
| 使用功能菜单                                                   | 21         |
| 使用录制菜单                                                   | 25         |
| 使用录音功能                                                   | 35         |
| 录像                                                       | 40         |
| 播放                                                       | 41         |
| 单个导航模式查看                                                 | 41         |
| 查看缩略图                                                    |            |
|                                                          |            |
| 播放视频                                                     |            |
| 播放录音                                                     | 44         |
| 播放语音备忘录                                                  | 44         |
| 删除昭片/视频/音频                                               | <u>م</u> ر |
| Minax MT / 1ん2次/ ロ2次 ··································· |            |
|                                                          | ۲۶۲J<br>۲۸ |
| 区川以且木干                                                   |            |

|    | 设置声音      | 54 |
|----|-----------|----|
|    | 设置节能方式    | 54 |
|    | 设置 LCD 节能 | 55 |
|    | 设置日期时间    | 55 |
|    | 设置语言      | 55 |
|    | 设置文件编号    | 55 |
|    | 设置电视输出    | 56 |
|    | 设置 LCD 亮度 | 56 |
|    | 设置内存工具    | 56 |
|    | 全部重置      | 56 |
|    | 自动旋转      | 57 |
| 建立 | 连接        | 59 |
|    | 连接相机与电视   | 59 |
|    |           | 59 |
|    | 连接相机与打印机  | 60 |
|    | 设置打印模式菜单  | 61 |
| 附录 |           | 62 |
|    | 关于文件夹和文件名 | 62 |
| 故障 | 排除        | 62 |
| 规格 |           | 63 |
|    |           |    |

前言

### 关于本手册

本手册旨在帮助您使用新的数码相机。我们尽可能保证所提供信息的准确性,但如有修改,恕不另行通知。

#### 版权

本手册包含受版权保护的专属信息。保留所有权利。未经厂商事先书面许可,严禁以任何形式(机械、电子或其它方式)复制本手册的内容。

© 版权所有 2011

#### 符合联邦通信委员会(FCC)规范

经测试,本设备符合 FCC 规则第 15 部分对 B 类数码设备的限制规定。这些限制旨在提供合理的保护措施,以防该设备在住宅区安装时产生有害干扰。本设备产生、使用并辐射射频能量,如果未遵照说明进行 安装和使用,可能会对无线电通信产生干扰。但也不能保证在特定的安装中不会产生干扰的问题。如果本 设备确实对无线电或电视接收造成干扰(可以通过开关设备来确定),建议用户采取以下一种或多种措施排 除干扰:

- 重新调整接收天线的方向或位置。
- 增大本设备与接收器的间距。
- 将设备电源连接到不同于接收器所连接电路的电源插座上。
- 咨询经销商或有经验的无线电/电视机技术人员以获取帮助。

警告: 需要使用屏蔽电源线才能符合 FCC 辐射限制的规定,从而防止对无线电和电视接收造成干扰。只使用屏蔽线将 I/O 设备连接到本设备。未经厂商明确许可,擅自变动或改造可能会导致用户的质保和服务协议 失效。

#### 一致性声明

本设备符合 FCC 规则第 15 部分的规定。操作应符合以下两个条件:

- 本设备不会造成有害干扰。
- 该设备可以承受所收到的任何干扰,包括导致不正常运行的干扰。

#### 商标识别

Windows 2000/XP/Vista/Win7 是 Microsoft Corporation 在美国和/或其它国家的注册商标。Windows 是 Microsoft Windows 操作系统的缩写。所有其它公司或产品名称是其各自公司的商标或注册商标。

### 安全与使用注意事项

#### 相机信息

- 请勿拆卸或尝试自行维修相机。
- 请勿使相机受潮或暴露在高温/低温下。
- 将相机从低温移到高温环境时,先让相机适应一下。
- 请勿触摸相机镜头。
- 请勿让镜头长时间对着直射阳光。
- 请勿使用研磨剂、清洁剂或高浓度去污剂来清洁产品。请用微湿的软布擦拭产品。
- 此相机不适合拍摄任何条码。

#### 电池信息

- 在安装或取出电池之前先关闭相机。
- 只使用相机配套的电池和充电器类型。使用其它类型电池或充电器可能会损坏设备,并造成保修失效。
- 在本产品中使用锂离子电池时,请确保安装正确。装入方向错误可能会损坏产品,并可能引起爆炸。
- 相机长时间使用,机身会发热,这是正常现象。
- 如果要长时间存储相机,请从相机中下载所有照片并取出电池。
- 电池类型和电池电量可能会使镜头伸出。请确保使用正确的电池类型和充满电的电池。
- 如果更换的电池种类不正确,可能会引起爆炸。请按照说明处理废旧电池。

## 使用本菜单

本手册中使用的符号释义如下:

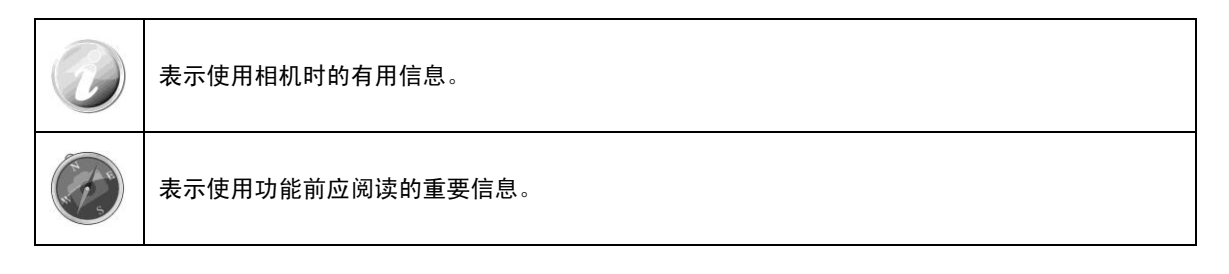

# 简介

恭喜您购买了新的数码相机。

使用此款先进的智能数码相机,能够快速方便地拍摄出高品质的数码照片。

## 系统要求

为了充分利用相机功能,您的计算机必须符合以下系统要求:

### Windows:

- Windows 2000/XP/Vista/Win7
- 处理器: Pentium II 450MHz 或更高
- 内存: 512MB 或更高
- 硬盘空间: 200MB 或更高
- 16 位彩色显示器
- Microsoft DirectX 9.0C
- USB 端口和 CD-ROM 光驱

#### Macintosh:

- Power Mac G3 或更高
- Mac OS 10.3.X (X=0~9)~10.6.6 或更高
- 内存: 512MB 或更高
- 6.0.3 或更高版本的 QuickTime 播放器
- USB 端口和 CD-ROM 光驱

#### 主要特征

- 1400 万像素分辨率
- 高达 8 倍光学变焦和 5 倍数码变焦
- 3.0 寸彩色液晶屏幕
- 128MB 内置闪存,可选购外置 SD/SDHC/SDXC 存储卡
- 支持最大至 4GB 的 SD 卡、32GB 的 SDHC 卡和 64GB 的 SDXC 卡
- 简单的按钮界面
- 兼容 DCF、DPOF、PictBridge
- 以幻灯片显示静态图像
- A/V 输出,可在电视上查看照片、视频和音频
- USB 端口可将照片、视频和音频传输到计算机上

# 包装明细

#### 请检查相机包装内的物品。其中应包含:

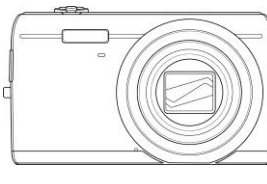

数码相机

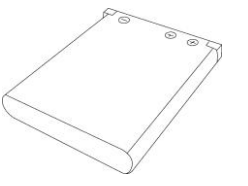

1 节充电电池

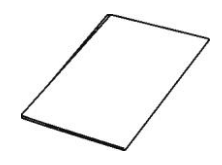

快速入门指南/ 用户手册

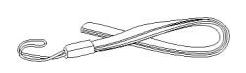

腕带

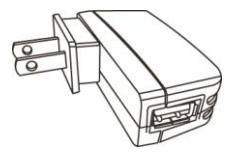

USB 适配器

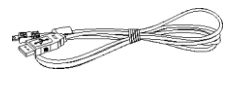

USB 线

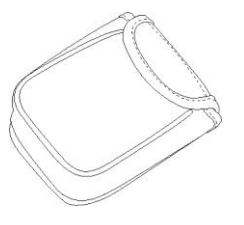

相机套

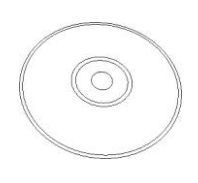

光盘

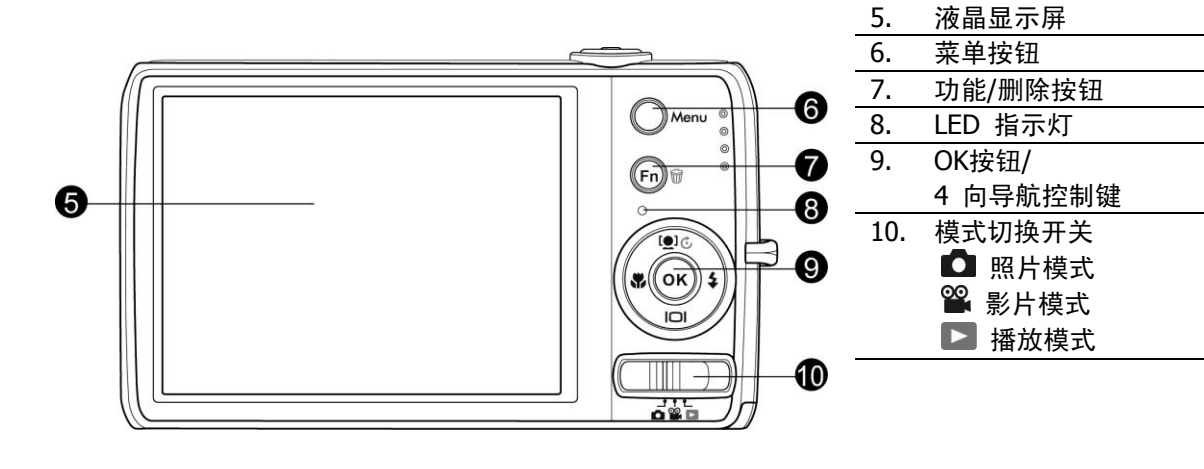

顶面

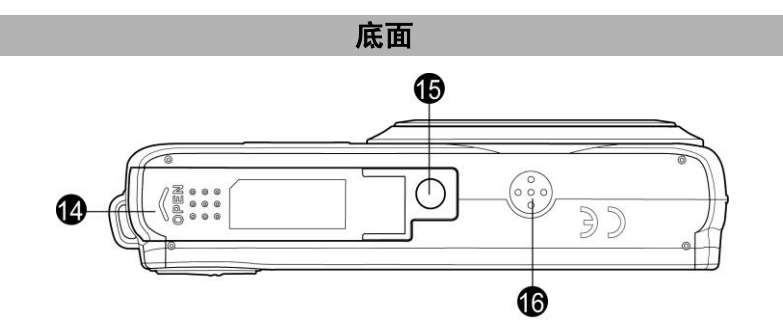

| 14. | 电池/存储卡槽 |
|-----|---------|
| 15. | 三角架螺丝孔  |
| 16. | 扬声器     |
|     |         |

11. 电源按钮

变焦旋钮

快门按钮

12.

13.

0

3

4

正面

背面

0

θ

 1.
 闪光灯

 2.
 自拍定时指示灯

 3.
 镜头

 4.
 麦克风

## 相机视图

# 左/右侧

| 17  | LICR | /由初綸  | щ |
|-----|------|-------|---|
| 1/. | USD  | / 巴忱າ | щ |

18. 吊带环

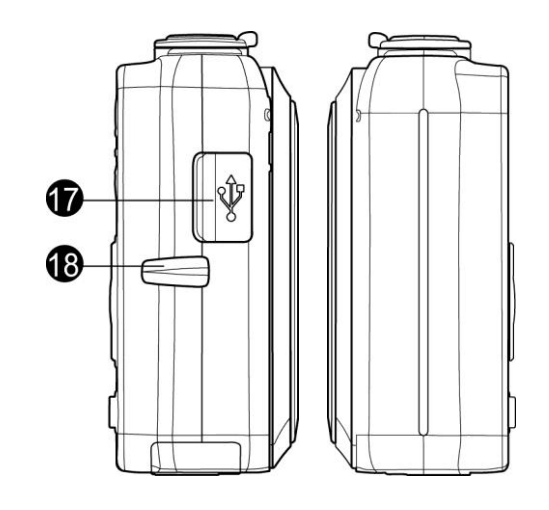

## 相机按钮

相机具有各种按钮,方便使用。

| 按钮    | 说明                                                                    |
|-------|-----------------------------------------------------------------------|
| 电源    | 按电源按钮可打开/关闭电源。                                                        |
| 快门    | 按此键可拍摄照片或开始/停止录制视频或音频片段。                                              |
| 变焦旋钮  | 在照片和影片模式下,向左转动变焦旋钮可缩小,向右转动可放大。<br>在"播放"模式下,转动旋钮可放大图像或缩小进入 9 画面/日历缩略图。 |
| 菜单    | 按此键可进入或退出菜单/子菜单。                                                      |
| 功能/删除 | 在"照片"和"影片"模式下,按此键可进入功能菜单。<br>在"播放"模式下,按此键可删除照片、视频或音频片段。               |

## 导航控制

使用 **4 向导航控制键**和 **OK** 按钮可以访问屏显(OSD)菜单中的各个可用菜单项。您可以配置各种设置,确保照片和视频的最佳效果。这些按钮的更多功能如下所述:

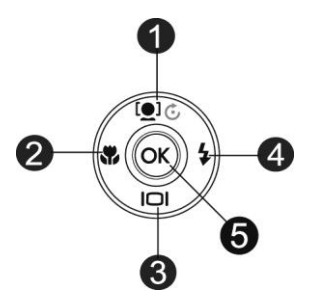

| 编号 | 说明        |
|----|-----------|
| 1  | 脸部对焦/旋转按钮 |
| 2  | 近拍按钮      |
| 3  | - 显示按钮    |
| 4  | 闪光灯按钮     |
| 5  | OK 按钮     |

| 按钮        | 说明                                                                                                    |
|-----------|----------------------------------------------------------------------------------------------------|
| ОК        | <ol> <li>使用 OSD 菜单时确认选择。</li> <li>在"播放影片/音频"模式下,按此键可开始播放视频或音频。</li> </ol>                                                                                                    |
| 闪光灯/右     | <ol> <li>在"照片"模式下,按此键可滚动浏览闪光模式选项。<br/>(自动、防红眼、强制闪光、慢速同步和关闭)</li> <li>在"播放"模式下,按此键可查看下一张照片、下一个视频或音频片段。</li> <li>在"播放影片"模式下,按此键可快进播放视频。</li> <li>在"菜单"中,按此键可进入子菜单,或浏览菜单选项。</li> </ol> |
| 近拍/左      | <ol> <li>在"照片"模式下,按此键可滚动浏览"近拍"选项。<br/>(超微距近拍、平移、焦距无限远和普通)</li> <li>在"播放"模式下,按此键可查看上一张照片、上一个视频或音频片段。</li> <li>在"影片播放"模式下,按此键可倒退播放视频。</li> <li>在"菜单"中,按此键可退出子菜单,或浏览菜单选项。</li> </ol>   |
| 上/脸部对焦/旋转 | <ol> <li>在"照片"模式下,按此键可打开和关闭脸部对焦功能。</li> <li>播放视频/音频文件时,按此键可暂停/开始播放视频或音频。</li> <li>在"播放照片"模式下,每按一下此键,可将照片顺时针旋转 90 度。此功能仅<br/>适用于静态照片。</li> <li>在"菜单"中,按此键可浏览菜单和子菜单选项。</li> </ol>     |
| 显示/下      | <ol> <li>液晶屏幕可切换五种不同类型,即"基本"、"全屏"、"无"、"指南"和"帮助"<br/>画面。</li> <li>在"播放视频/音频"文件中,按此键可停止播放视频/音频。</li> <li>在"菜单"中,按此键可浏览菜单和子菜单选项。</li> </ol>                                            |

## 相机存储

内存

您的相机配有 128MB 内存。用户最多可存储 95.2MB 的照片。如果存储卡槽中没有安装存储卡,所录制 的视频和音频片段将自动存储在内存中。

外部存储

您的相机可支持最大 4GB 的 SD 卡。还支持最大容量为 32GB 的 SDHC 卡。也支持最大容量为 64GB 的 SDXC 卡。如果存储卡槽中安装了存储卡,相机将自动把所有照片、视频和音频片段保存在外部存储卡上。 → 图标表示相机正在使用 SD 卡。

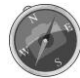

并非所有存储卡都与您的相机兼容。购买存储卡时,请带上相机查看卡规格。

# 开始使用

连接相机吊带

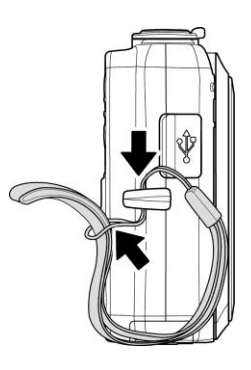

## 安装电池

请按照以下说明将充电电池装入电池/存储卡槽中。 安装/取出电池前请先阅读第 4 页的"电池信息"。

1. 装入电池前请确认电源已关闭。

2. 解锁并打开相机底部的电池/存储卡槽。

3. 将电池插入电池槽, 电池端子朝内, 正确方向如图所示。

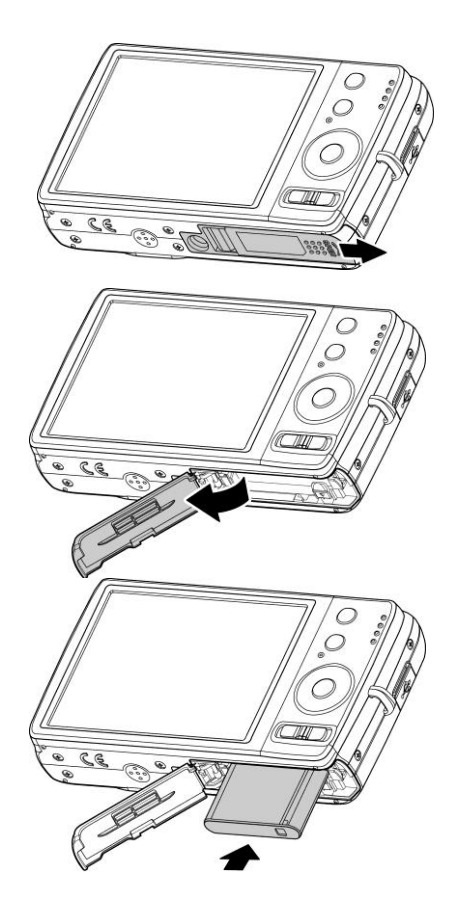

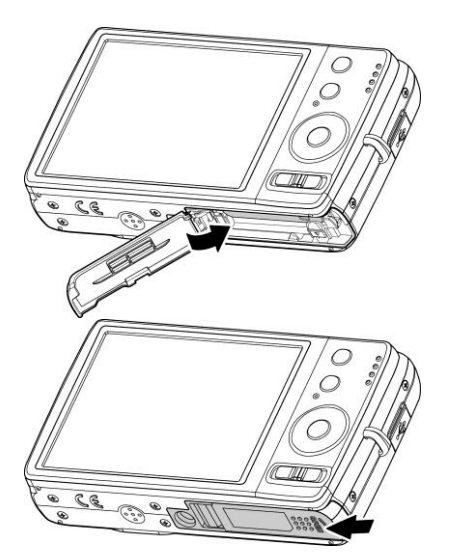

## 插入 SD/SDHC/SDXC 存储卡

使用 SD、SDHC 或 SDXC 存储卡可扩大相机存储容量。

- 1. 解锁并打开相机底部的电池/存储卡槽。
- 将 SD/SDHC/SDXC 存储卡插入存储卡槽,金属触点一面朝 向相机背面。
- 3. 将 SD/SDHC/SDXC 卡推入存储卡槽,直至锁定到位。
- 4. 关闭并锁上电池/存储卡槽。

取出 SD/SDHC/SDXC 卡

- 1. 将电池/存储卡槽解锁并打开。
- 2. 请轻轻推卡,直到弹出。
- 3. 小心将卡拉出。

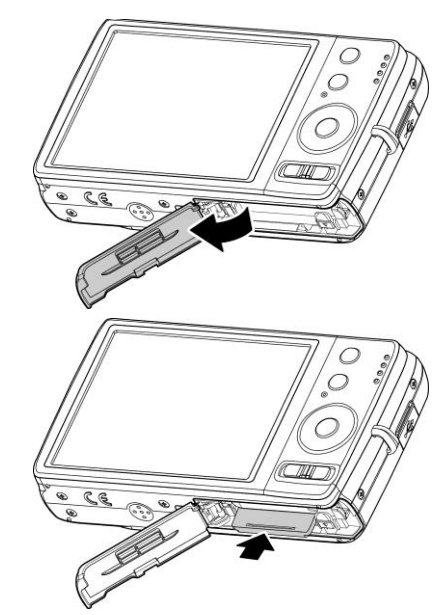

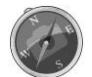

Windows 2000/XP 操作系统不支持 SDXC 卡(exFAT 格式)。但在 Windows XP(Service Pack 2 或 3) 操作系统下,您可以下载 exFAT 修补程序更新以支持 SDXC 卡。

### 通过 USB 对电池进行充电

要以其它方式对电池进行充电,可使用 USB 线将相机连接到计算机或 USB 适配器。

- 1. 用 USB 线连接相机,如图所示。
- 2. 另一端与 USB 适配器连接并将其插入电源插座或计算机 的 USB 端口进行充电。
  - 当电池充电时,红色LED 指示灯亮起闪烁。
  - 当电池充满电时,绿色LED 指示灯亮起直至熄灭。
  - 当电池非正常充电时, LED 指示灯快速闪烁。
  - 当相机充电而没有电池在相机中时,LED 指示灯关闭。

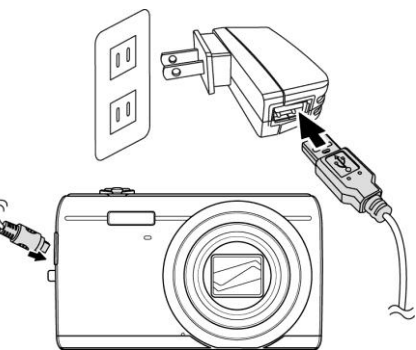

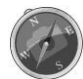

建议充电时不要操作相机。

## 打开/关闭电源

开启相机有两种方式:

- 短暂显示开机画面,并播放开机音(若启用)。变焦镜头伸出,在"录制"模式下打开相机。
- 在"播放"模式下打开相机。变焦镜头不会伸出。

要关闭相机,请按**电源按钮**。 如需了解关于"录制"和"播放"模式的更多信息,请参见第 12 页的"模式"。

## 初始设置

首次启动相机时,将提示您对相机进行初始设置。首先设置语言菜单。指定液晶屏幕上显示的菜单和信息所使 用的语言。

### 设置语言

1. 按 ▲、▼、 ◀ 或 ▶ 在选项间移动。

2. 选择一种语言, 然后按 OK 应用该语言。

设置日期和时间

- 1. 按 ◀ 或 ▶ 在选项间移动。
- 2. 按 ▲ 或 ▼ 键更改日期和时间值。
- 3. 按 OK 应用设置。

4. 如有必要,按 <sup>Menu</sup> 关闭菜单。

现在您就可以开始拍摄照片和视频了。

按住 ▲ 或 ▼ 键可连续修改设置值。

### 模式

相机有三种模式:

照片模式

・将模式开关拨至 [▲] 可拍摄照片。
 在此模式下,从场景模式中选择 Voice REC 可录制音频片段。

影片模式

• 将模式开关拨至 [38] 可录制视频。

#### 播放模式

将模式开关拨至 [] 可查看和编辑拍摄的照片,或播放视频和音频片段。
 在此模式下,可以在照片中添加录制的语音备忘录。

# 使用液晶显示屏

液晶屏幕显示有关相机设置的所有重要信息,以及照片或视频的图像。液晶屏幕上的显示也称为屏显或 OSD。

## 液晶屏幕布局

照片模式屏幕布局

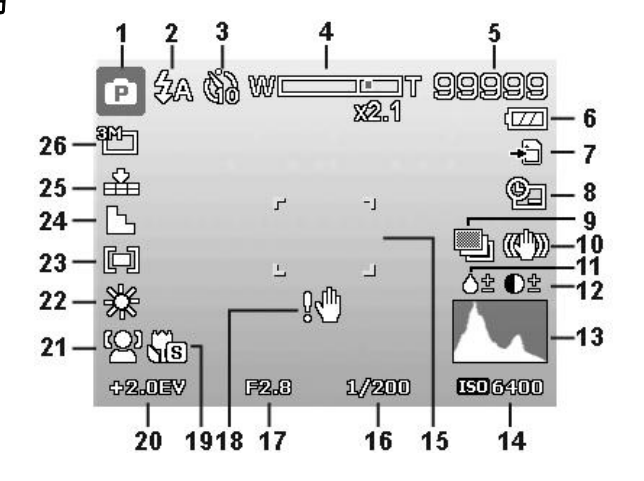

| 编号 | 项目      | 说明            |
|----|---------|---------------|
| 1  | 录制模式    | 表示当前模式。       |
| 2  | 闪光灯     | 表示闪光灯设置。      |
| 3  | 自拍定时/连拍 | 表示拍摄模式设置。     |
| 4  | 变焦指示符   | 显示缩放。         |
| 5  | 剩余张数    | 表示剩余可拍摄张数。    |
| 6  | 电池      | 表示电池电量。       |
| 7  | 存储介质    | 表示当前使用的存储媒介。  |
| 8  | 日期印记    | 表示启用了日期印记。    |
| 9  | 包围曝光    | 表示启用了"包围曝光"功能 |
| 10 | 防抖      | 表示启用了防抖功能。    |
| 11 | 饱和度     | 显示饱和度设置。      |
| 12 | 对比度     | 显示对比度设置。      |
| 13 | 直方图     | 亮度图形显示。       |
| 14 | ISO     | 显示 ISO 设置。    |
| 15 | 对焦区域    | 表示对焦区域。       |
| 16 | 快门速度    | 显示快门速度设置。     |
| 17 | 光圈值     | 显示光圈设置。       |
| 18 | 抖动警告    | 表示相机在抖动。      |
| 19 | 近拍      | 表示启用了近拍。      |
| 20 | 曝光      | 显示曝光设置。       |
| 21 | 脸部对焦    | 表示启用了脸部对焦。    |
| 22 | 白平衡     | 显示白平衡设置。      |
| 23 | 测光      | 显示测光设置。       |
| 24 | 锐度      | 显示锐度设置。       |
| 25 | 质量      | 显示图像质量设置。     |
| 26 | 照片大小    | 显示照片大小设置。     |

影片模式屏幕布局

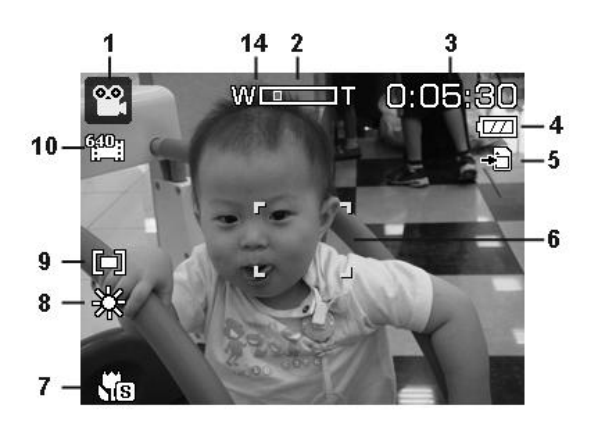

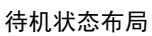

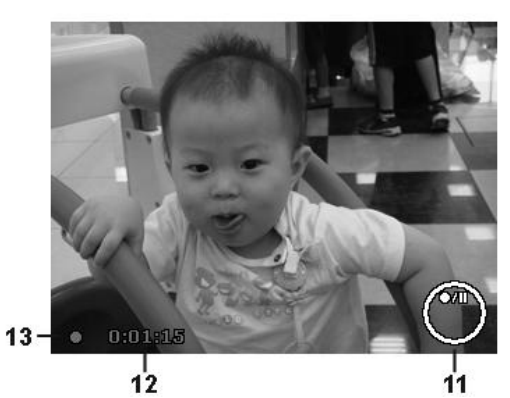

录制状态布局

| 编号 | 项目     | 说明            |
|----|--------|---------------|
| 1  | 录制模式   | 表示当前模式。       |
| 2  | 变焦指示符  | 显示缩放。         |
| 3  | 剩余时间   | 表示视频剩余可录制时间。  |
| 4  | 电池     | 表示电池电量。       |
| 5  | 存储介质   | 表示当前使用的存储媒介。  |
| 6  | 对焦区域   | 表示对焦区域。       |
| 7  | 近拍     | 表示启用了近拍。      |
| 8  | 白平衡    | 显示白平衡设置。      |
| 9  | 测光     | 显示测光设置。       |
| 10 | 影片大小   | 显示影片大小设置。     |
| 11 | 按键指示符  | 显示 4 向导航控制键命令 |
| 12 | 已录制时间  | 显示已录制时间。      |
| 13 | 录制状态   | 表示录制状态。       |
| 14 | 预录 PRE | 表示启用了预录功能     |

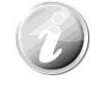

"预录"图标在屏幕上显示为红色,位置与变焦指示符相同。

## 播放模式屏幕布局

播放模式下的显示根据所查看的图像类型而有所不同。

## 静止图像的播放模式显示:

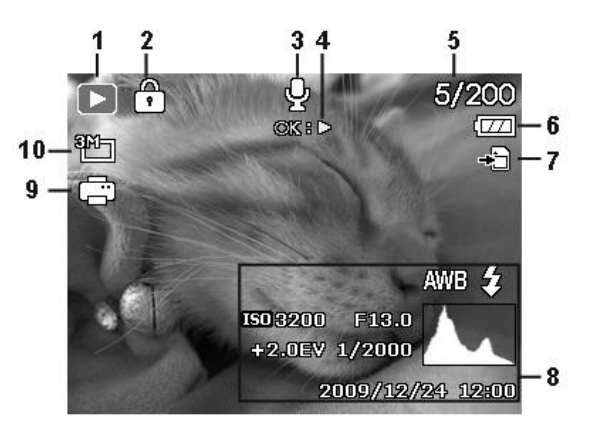

| 编号 | 项目      | 说明                   |
|----|---------|----------------------|
| 1  | 播放模式    | 表示播放模式               |
| 2  | 保护      | 表示文件受保护。             |
| 3  | 语音备忘录   | 表示添加了语音备忘录。          |
| 4  | 按钮显示    | 表示要播放视频或音频文件需按的相机按钮。 |
| 5  | 文件编号/总数 | 表示存储卡上的文件编号及文件总数。    |
| 6  | 电池      | 表示电池电量。              |
| 7  | 存储介质    | 表示使用的存储介质。           |
| 8  | 录制信息    | 显示文件的录制信息。           |
| 9  | DPOF    | 表示文件标记为打印。           |
| 10 | 照片大小    | 显示照片大小设置。            |

视频播放模式:

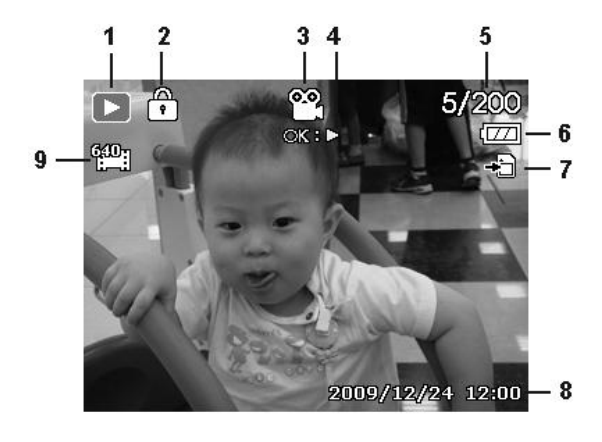

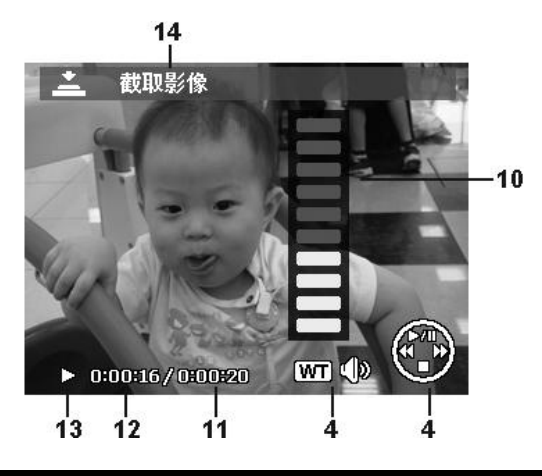

| 编号 | 项目      | 说明                   |
|----|---------|----------------------|
| 1  | 播放模式    | 表示播放模式               |
| 2  | 保护      | 表示文件受保护。             |
| 3  | 视频片段    | 表示文件为视频。             |
| 4  | 按钮显示    | 表示要播放视频或音频文件需按的相机按钮。 |
| 5  | 文件编号/总数 | 表示存储卡上的文件编号及文件总数。    |
| 6  | 电池      | 表示电池电量。              |
| 7  | 存储介质    | 表示使用的存储介质。           |
| 8  | 录制日期和时间 | 显示视频片段的日期和时间。        |
| 9  | 视频大小    | 表示视频片段的大小。           |
| 10 | 音量      | 表示播放时的音量。            |
| 11 | 视频长度    | 显示视频片段的总时长。          |
| 12 | 已播放时间   | 表示视频已播放的时间长度。        |
| 13 | 播放状态    | 显示播放状态。              |
| 14 | 捕捉图像    | 撷取屏幕图像并保存。           |

音频片段播放模式:

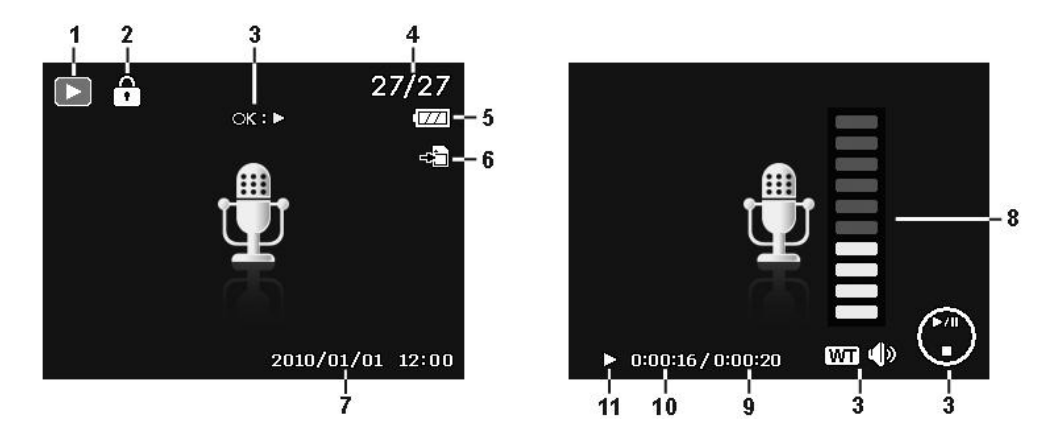

| 编号 | 项目               | 说明                   |
|----|------------------|----------------------|
| 1  | 播放模式             | 表示播放模式               |
| 2  | 保护               | 表示文件受保护。             |
| 3  | 按钮显示             | 表示要播放视频或音频文件需按的相机按钮。 |
| 4  | 文件编号/总数          | 表示存储卡上的文件编号及文件总数。    |
| 5  | 电池               | 表示电池电量。              |
| 6  | 存储介质             | 表示使用的存储介质。           |
| 7  | 录制信息             | 显示文件的录制信息。           |
| 8  | <b>古</b> 皇<br>月里 | 表示音量设置。              |
| 9  | 音频长度             | 显示音频片段的总时长。          |
| 10 | 已播放时间            | 表示已播放时间。             |
| 11 | 播放状态             | 显示播放状态。              |

## 更改液晶屏幕显示

液晶屏幕上显示的信息类型可使用 ▼ 按钮进行更改。重复按 ▼ 按钮可切换不同的液晶屏幕显示类型。在 "照片/影片"模式下,液晶屏幕可切换以下几种显示:

- 基本
- 全屏
- 无
- 指南
- 帮助画面
  - OSD 信息根据录制模式类型可能会有所不同。
    - 即使在 OSD 关闭或"指南"开启的情况下,液晶屏幕上仍会显示以下图标(若启用):
       包围曝光、脸部对焦、拍摄模式和对焦。
    - 使用"指南"正确设置要拍摄的图像。

在"播放"模式下,液晶屏幕可切换以下几种显示:

- 基本
- 全屏
- 无
- 帮助画面

在下列情况下,液晶屏幕显示不能更改:

- 在"手动曝光"模式下调整光圈值/快门速度。
- 在光圈先决模式下调整光圈值。
- 在快门先决模式下调整快门速度。
- 录制视频或音频片段时
- 播放视频或音频片段时
- 播放幻灯片时

# 拍摄照片、录制视频和声音

### 拍摄照片

现在您对相机已经很熟悉了,可以开始拍摄照片了。用此相机拍照非常简单。

- 1. 按电源按钮开启相机。
- 2. 将模式开关拨至"照片"模式 🖸。
- 3. 用液晶屏幕上的对焦框取景。请参见右边的图示。
- 将快门按钮按下一半,自动对焦并调节曝光,然后完全按下 快门按钮进行拍照。

如果出现抖动警告图标 <sup>80<sup>(h)</sup>,请拿稳相机,手臂放在身旁,或使 用三角架稳定相机,以免图像模糊。</sup>

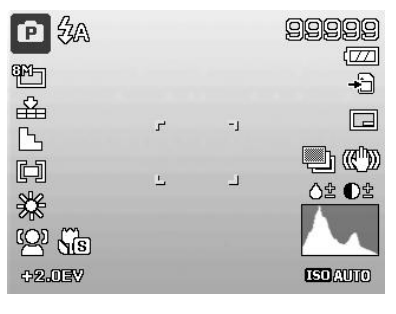

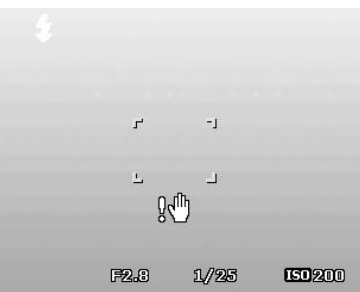

## 设置变焦控制

集合了 8 倍光学变焦和 5 倍数码变焦,能够进行高达 40 倍的变焦拍摄。数码变焦是一项非常有用的功能,图像被放得越大(变焦),看起来颗粒状(纹理)就越明显。有关如何设置数码变焦的信息,请参见第 39 页的 "设置数码变焦"。

调节光学变焦:

1.转动**变焦旋钮**可放大或缩小图像。
 2.液晶屏幕上将显示变焦指示符。W \_\_\_\_\_\_T

#### 变焦旋钮

- 1. 顺时针(向右)转动旋钮可放大。 🕀
- 2. 逆时针(向左)转动旋钮可缩小。

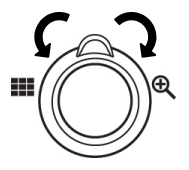

#### 调节数码变焦:

- 1. 激活数码变焦。参见第 39 页的"设置数码变焦"。
- 2. 顺时针/逆时针转动变焦旋钮可进行光学变焦,直至达到放大/缩小极限。
- 3. 松开**变焦旋钮**。

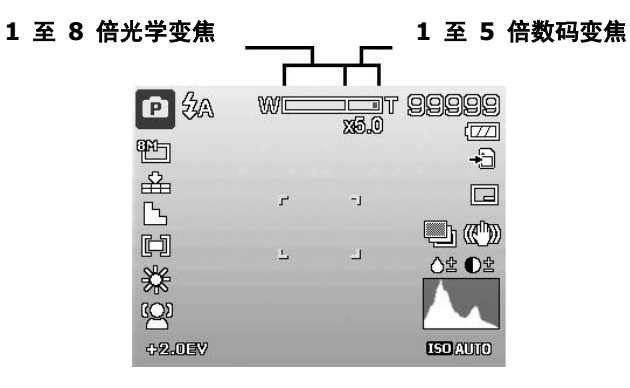

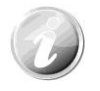

录制视频时数码变焦不会被激活

## 使用闪光灯

在光线不好的环境中拍照时,可使用**闪光灯/右**按钮实现正确曝光。但在录制视频或连拍时无法激活此功能。

激活闪光灯:

• 重复按相机上的闪光灯/右按钮,直到液晶屏幕上显示所 需闪光灯模式。

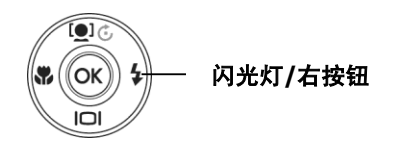

您的相机具有五种闪光灯模式:

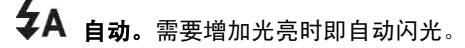

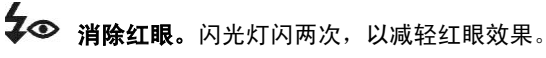

闪光。

**强制闪光。**无论在哪种光照条件下,只要按下快门按钮即

**\$SL 慢速同步。**闪光灯与慢快门速度同步。

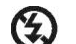

5

**关闭。**闪光灯关闭。

| 日初内元 | 5                     |                        |
|------|-----------------------|------------------------|
|      |                       | 99999<br>[]]<br>[+     |
| г    | -1                    |                        |
| 7    | -                     |                        |
|      | <b>日初内九</b><br>「<br>」 | н милл.<br>г -)<br>ц _ |

- 闪光灯功能仅在拍摄静止照片时可用,但在连拍和包围曝光模式下不能使用。
- 按变焦按钮时请勿为闪光灯充电。如有必要,请松开变焦按钮后再为闪光灯充电。

## 设置对焦模式

用户可使用此功能指定拍摄静态图像或录制视频时的对焦类型。

设置对焦模式

• 重复按近拍/左按钮,直到液晶屏幕左下角显示所需对焦模式。

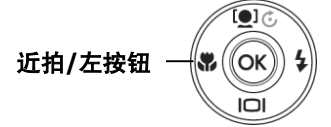

您的相机支持四种对焦模式:

标准。使用标准对焦, 焦距从 5 厘米起。如果相机设为标准模式, 屏幕上不会显示图标。

**超微距近拍。**此模式适合拍摄特写。当设置为超微距近拍 时,无法调节焦距,直至取消超微距近拍。

PF **泛焦。**焦点在最大景深的位置,不适合近拍。

INF **无限远。**如果设为无限远,相机可对远处的对象进行对焦。 **启用了近拍** 

| ₽\$A<br>™ |   |    | 99999<br>[]]<br>[ |
|-----------|---|----|-------------------|
| <b>a</b>  |   |    |                   |
|           | ۲ | -1 |                   |
|           | 느 | Ц  |                   |
| 53        |   |    |                   |

## 使用功能菜单

在"照片"模式下,**功能菜单**用于调整拍摄设置。包含"我的模式"、"照片大小"、"图像质量"、"曝光补偿"、 "ISO"、"测光"和"色彩模式"。

Fn 前 按相机上的功能按钮可启动功能菜单。 再次按功能按钮则关闭菜单。

- 菜单栏显示相机设置的当前状态。只有设置 的可用功能才会在菜单栏上显示图标。
- 菜单栏上每项的可用选项均显示在"菜单" 选项中。
- 使用 ◀ 或 ▶ 键在菜单选项间移动, 然后 按 OK 按钮保存并应用更改。

菜单选项

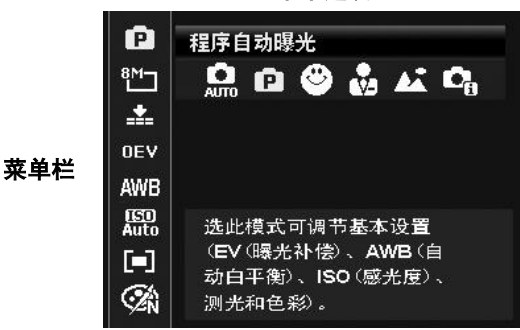

#### 我的模式

- "我的模式"功能依次显示五种最近使用的模式。在菜单选项中浏览不同模式时,菜单栏上的项目会随着相应的可用设置而变化。
- 2. 自动模式固定在菜单选项的第一个。

| P            | 程序自动曝光                                                           |
|--------------|------------------------------------------------------------------|
| 8™⊐          | 🛄 🗗 😌 🍰 🕰 😋                                                      |
| ÷            |                                                                  |
| OEV          |                                                                  |
| AWB          |                                                                  |
| Auto<br>Auto | 选此模式可调节基本设置<br>(EV (曝光补偿)、AWB (自<br>动白平衡)、ISO (感光度) 、<br>测光和色彩)。 |

#### 照片大小

"照片大小"功能用于在拍照前设置分辨率。更改"照片大小" 会影响存储卡上能存储的照片数量。分辨率越高,需要的存储 空间越多。

| P           | 3264x2448                  |   |
|-------------|----------------------------|---|
| 8M_         | 14M1 3:27 8M7 5M7 3M7 16:9 | Þ |
| <b>.</b>    |                            |   |
| OEV         |                            |   |
| AWB         |                            |   |
| iso<br>Auto |                            |   |
|             | 打印于A3尺寸                    |   |
| Ź'n         | 可拍张数                       |   |

下表列出了静止图像的"照片大小"值。

| 图标  | 像素大小        | 建议打印大小 |
|-----|-------------|--------|
| 14M | 4320 x 3240 | A2 尺寸  |
| 3:2 | 4320 x 2880 | 标准打印纸  |
| 8М  | 3264 x 2448 | A3 尺寸  |
| 5M⊐ | 2592 x 1944 | A4 尺寸  |

| 图标   | 像素大小        | 建议打印大小  |
|------|-------------|---------|
| 3М□  | 2048 x 1536 | 4" x 6" |
| 16:9 | 1920 x 1080 | HDTV    |
| YGA] | 640 x 480   | 电子邮件    |
|      |             |         |

## 质量

"质量"可设置拍摄相片的图像质量 (压缩率)。质量决定了照片 应用的压缩量。精细质量的图像细部更加清晰,压缩得更少。但 质量越高,所需的存储卡空间就越多。

| P             |            |
|---------------|------------|
| 8М⊐           | 优质         |
| *             | * * *      |
| OEV           |            |
| AWB           |            |
| (ISD)<br>Auto |            |
|               | 一般照片品质可拍张数 |
| SZN           |            |

### 曝光补偿

可将整个场景故意设置得更亮或更暗来拍摄照片。这些设置可在 无法获得合适的亮度(曝光)时使用,例如在拍摄对象和背景之 间的亮度差异(对比度)较大,或您要拍摄的对象在场景中过小。 仅可用于静态图像。

 要调节曝光设置,请按 ◀ 或 ▶ 键增大/减小设置值。调 节设置时,液晶屏幕上会同时显示应用新曝光设置的图像。
 按 OK 按钮保存并应用更改。

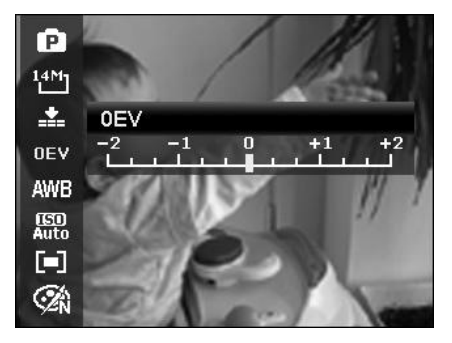

## 白平衡

设置在不同照明条件下的白平衡,让拍摄的图像最接近眼睛所见 的实际状况。

• 在选项间移动时,液晶屏幕上也会随之显示相应预览。

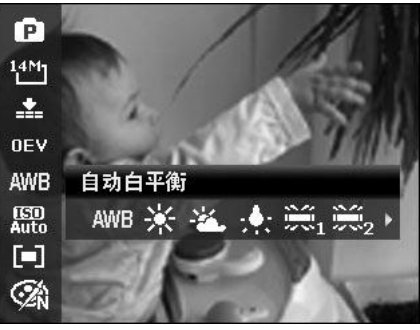

| 图标         | 项目    | 说明                         |
|------------|-------|----------------------------|
| AWB        | 自动白平衡 | 相机自动调节白平衡。                 |
| ∦          | 日光    | 适用于明亮的日光环境。                |
| хÌ         | 阴天    | 适用于阴天环境。                   |
| :•:        | 自炽灯   | 适用于在用白炽灯或卤素灯照明的室内不使用闪光灯拍照。 |
| Жı         | 荧光灯 1 | 适用于在用偏蓝荧光灯照明的室内拍照。         |
| <b>%</b> 2 | 荧光灯 2 | 适用于在用偏红荧光灯照明的室内拍照。         |
|            | 自订白平衡 |                            |

### ISO

设置拍摄照片的感光度。当感光度提高(并且 ISO 指数也提高) 时,即使在黑暗场所也可以进行拍摄,但相片的颗粒状 (纹理)将更加明显。

 较高的 ISO 设置用于光线较暗的环境,较低的 ISO 设置 用于光线较亮的环境。

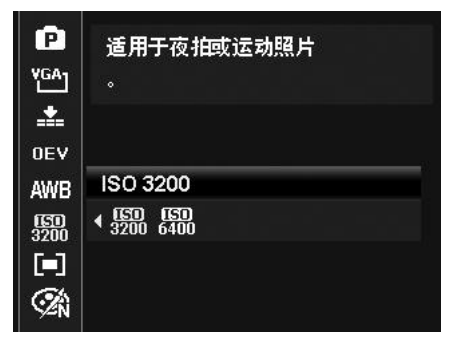

测光

设置用于计算曝光值的测光方法。

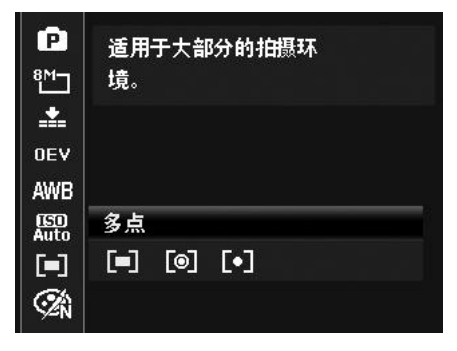

| 图标  | 项目   | 说明                             |
|-----|------|--------------------------------|
|     | 多点   | 测定屏幕的整个区域,然后计算曝光值。             |
| 0   | 中央对焦 | 对从整个画面所测的光线进行平均计算,但中央对象所占比例更大。 |
| [•] | 単点   | 测定屏幕中心的极小部分,然后计算曝光值。           |

## 色彩模式

"色彩模式"功能对静止图像或视频应用不同颜色或色调,使其 更具艺术效果。

• 在选项间移动时,液晶屏幕上显示的预览也会随之变化。

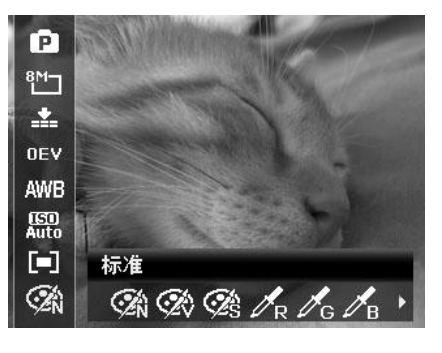

| 图标             | 项目      | 说明                            |
|----------------|---------|-------------------------------|
| <b>A</b>       | 标准      | 相机以普通方式进行拍摄。                  |
| ØŹŶ            | 鲜艳      | 相机用更高的对比度和饱和度拍摄照片,突出鲜艳的色彩。    |
| <b>A</b> S     | 棕褐色     | 以棕褐色调拍摄照片。                    |
| ∕ <sub>R</sub> | 色彩强化(红) | 保留场景的红色调,其余部分为黑白色。            |
| ∕G             | 色彩强化(绿) | 保留场景的绿色调,其余部分为黑白色。            |
| Лв             | 色彩强化(蓝) | 保留场景的蓝色调,其余部分为黑白色。            |
| <b>BW</b>      | 黑白      | 拍摄黑白照片。                       |
| <b>A</b> R     | 红色      | 使拍摄的照片变红。适合拍摄花朵和汽车等照片,使其更加鲜艳。 |
| <b>C</b> G     | 绿色      | 使拍摄的照片变绿。适合拍摄山脉和草地等照片,使其更加鲜艳。 |
| <b>A</b> B     | 蓝色      | 使拍摄的照片变蓝。适合拍摄天空和海洋等照片,使其更加鲜艳。 |

## 使用录制菜单

在"照片"模式下,只需按相机上的**菜单按钮**即可进入"录制"菜单。 显示菜单后,可用 4 向导航控制键和 **OK** 按钮在菜单选项间移动并应用所需设置。要关闭菜单,只需再次 按菜单按钮即可。

#### 录制菜单

"录制"菜单中可更改模式及进行其它拍摄设置。

要进入"录制"菜单:
将模式开关拨至"照片"模式 □.
1. 按 □ <sup>Menu</sup> 打开"录制"菜单。
2. 使用 ▲ 或 ▼ 键在菜单中进行移动。
3. 要选择项目,请按 ▶ 或 OK 按钮。
4. 使用 4 向导航控制键更改子菜单设置。
5. 按 OK 按钮保存并应用设置。

## 设置场景模式

您只需选择下列 35 种模式中的一种,就可用最合适的设置拍摄 照片或录制音频。

1. 在"录制"菜单中,选择场景模式。

2. 使用导航控制按钮在选项间移动。

3. 按 OK 按钮保存并激活所选场景模式。

下表列出了可用场景模式设置。

| ( <b>0</b> ) |         |
|--------------|---------|
| 场景模式         | P       |
| 拍摄模式         | 69      |
| 包围曝光         | ON      |
| 自动对焦国        | 区域 []   |
| 锐利度          |         |
| <♪ 选择        | Menu 退出 |

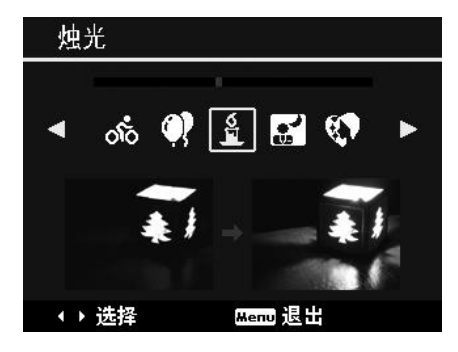

| 图标             | 项目     | 说明                            |
|----------------|--------|-------------------------------|
| AUTO           | 自动模式   | 拍摄基本照片的最简单方式。自动调节设置。          |
| Ô              | 程序自动曝光 | 相机自动调节适合的拍摄设置,例如快门速度和光圈值。     |
| C <sub>0</sub> | 智能场景模式 | 相机检测拍摄条件,并自动切换至适合的场景模式。       |
|                | 肖像     | 对准人物并柔化背景,以拍摄具有深度感的照片。加强自然肤色。 |
| 4              | 风景     | 用于突出广阔的风景画面。                  |
| ١Ķ.            | 夕阳     | 增强拍摄夕阳照片中的红色调。                |
|                | 逆光     | 通过改变测光,拍摄逆光对象。                |
| ۲              | 孩童     | 用于给活动时的小孩拍照。                  |

| K        | 夜晚   | 用于拍摄夜间背景的照片。                                                                |
|----------|------|-----------------------------------------------------------------------------|
| LOMO     | LOMO | 此功能用于在过饱和色彩、非正常曝光或模糊的情况下拍摄。                                                 |
| **       | 烟火   | 适合以鲜明的色彩拍摄焰火表演。建议使用三角架。                                                     |
| *        | 雪景   | 用于拍摄海滩和雪景。                                                                  |
| ର୍ଚ୍ଚ    | 运动   | 拍摄高速运动对象的照片。                                                                |
| •        | 派对   | 用于婚礼或室内派对的拍摄。                                                               |
|          | 烛光   | 用于拍摄温暖烛光的效果。                                                                |
|          | 夜景肖像 | 用于拍摄夜间或较暗背景的人像照片。                                                           |
|          | 柔化皮肤 | 提亮肤色,使脸部皮肤显得更加光滑。                                                           |
| ٩        | 水流   | 增强如水或丝般缓缓流淌的效果。                                                             |
| ×        | 食物   | 用于拍摄食物照片。此模式下饱和度更高,使拍摄的照片更加诱人。                                              |
|          | 建筑   | 增强拍摄图像的边缘。                                                                  |
| _Ø       | 文字   | 增强拍摄文字照片时通常使用的黑白对比度。                                                        |
| 55       | 绿叶   | 增加绿色的饱和度,使植物的色彩更加浓郁。                                                        |
| );<br> - | 拍卖   | 将四个镜头组合成一张照片,并提供四种排列方式选择用于拍卖。                                               |
| 9        | 微笑捕获 | 使用脸部对焦功能自动检测要捕捉的脸部。检测到笑脸时即马上拍摄照片。                                           |
| 8        | 眨眼检测 | 检测拍照时拍摄对象是否眨眼,让用户选择是否保存拍摄的照片。                                               |
| Ē        | 路人帮拍 | 临时拍摄一张照片作为参照。拍摄对象进入参照点后,再完全按下快门按<br>钮。                                      |
|          | 恋人自拍 | 使用脸部对焦功能自动检测脸部,进行自拍,无需他人帮助。当检测到两<br>张人脸时,自动对焦功能即自动激活。相机开始倒计时,在两秒钟后拍摄<br>照片。 |

| œ            | 单人自拍       | 此功能将变焦设为广角。当检测到一张人脸时,自动对焦功能自动激活,<br>并发出提示哔音。然后相机开始倒计时,在两秒钟后拍摄照片。 |
|--------------|------------|------------------------------------------------------------------|
| ſ            | D-Lighting | 此功能可加强照片的阴影和高光细节。                                                |
| $\mathbf{O}$ | 鱼眼镜头       | 此功能可拍摄具有鱼眼效果的照片。                                                 |
| 闿            | 全景模式       | 此功能可从拍摄的多张照片组合全景照片。                                              |
| A            | 光圈先决       | 用户可调节光圈值,相机自动选择与亮度相匹配的快门速度。                                      |
| Ø            | 快门先决       | 用户可调节快门速度,相机自动选择与亮度相匹配的光圈值。                                      |
| Ð            | 手动曝光       | 用户可调节快门速度和光圈值,使照片正确曝光。                                           |
| Ψ            | 录音         | 用于录制音频片段。                                                        |

选择场景模式后,所选模式("录音"除外)将添加到"功能菜单"的我的模式中的最前面。在"菜单选项" 中,**自动**模式固定,其他五项可显示最近使用的模式。参见第 21 页的"使用功能菜单"。

### 使用智能场景

此功能对于新手用户最为有用,即使没有摄影基础,也能拍出漂亮的照片。用户只需利用"智能场景模式" 取好景即可,相机会自动识别 11 种场景 – 肖像、风景、夕阳、近拍、文字、雪景、逆光、逆光人像、 夜晚、夜景肖像和绿叶,并选择理想的设置。

> 智能场景图标。相机检测到拍摄条件后,此图标会相应变化,显示所检测 到的场景模式。

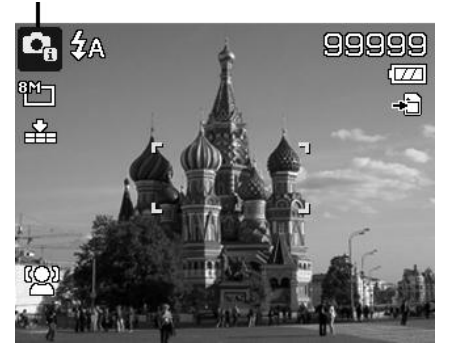

相机自动切换至风景模式。

要激活"智能场景"模式

- 1. 从"场景模式"子菜单中进行选择。
- 2. 将相机对准要拍摄的对象。
- 3. 相机检测拍摄条件,并切换至适合的场景模式。
- 将快门按钮按下一半,对拍摄对象进行对焦。 对焦框变绿,表示焦距已设好。
- 5. 按快门按钮拍照。

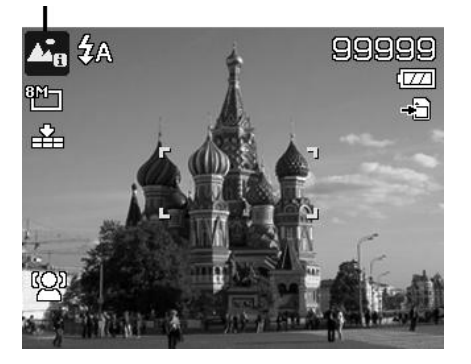

### 使用孩童模式

为孩子拍照难度最大。小孩通常都好动,哪怕只让他们保持专 注一两秒钟都很困难。要捕捉到孩子的动人瞬间,只需让相机 保持在孩童模式即可。此模式快门速度更高,并始终对移动的 对象进行对焦。

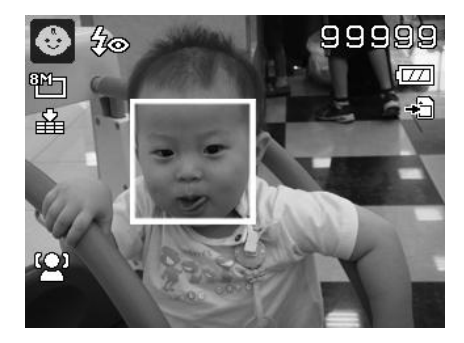

### 使用运动模式

当您需要拍摄一系列运动照片(例如高尔夫挥杆动作),或要拍摄飞行中的蜂鸟/蝴蝶时,请务必将场景模式 切换至运动模式。此模式提供**连拍速度**(按下快门按钮后即一直连续拍摄)快门,您可以连续拍摄每幅独 立的一组照片。

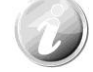

请确认存储卡上是否有足够的存储空间,开始拍摄后即需要使用。

### 使用派对模式

开启"派对"模式吧! 大家聚到一起不容易。趁着大伙都齐了,拍张全家福吧。派对模式具有消除红眼闪 光灯和脸部对焦功能。使用此模式,您就不会错过镜头,并有更多时间充分享受派对的欢乐。

#### 使用柔化皮肤模式

柔化皮肤模式激活后,皱纹和细纹看起来就没那么明显,但照片中皮肤以外区域的分辨率保持不变。相机检 测皮肤颜色区域(例如脸部),对图像进行处理,使肌肤看起来更加光滑。

#### 使用食物模式

如果通过特写照片在博客上分享您的就餐体验及对有趣工具的 评论? 只需将相机场景设为食物模式即可。此模式的近拍焦距 和自动闪光功能专门用于拍摄特写。

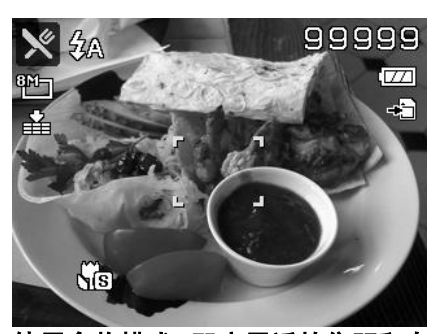

使用食物模式,即启用近拍焦距和自 动闪光。

#### 使用绿叶模式

满眼单调绿色的花园或森林等风景照片看起来十分呆板。在绿叶模式下,绿色和蓝色都得以大大增强,使风 景照片色彩鲜艳,效果出色。

### 使用 LOMO 模式

LOMO 模式可在照片中应用以下效果:

- 1. 过饱和色彩
- 2. 非正常曝光
- 3. 模糊
- 4. 让照片边缘变暗

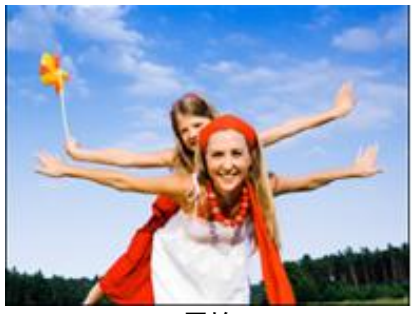

原始

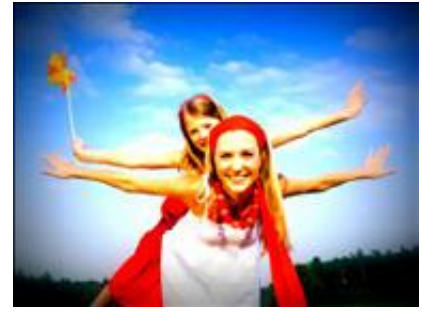

LOMO

### 使用拍卖模式

使用软件来进行照片组合难度大且非常耗时。选择"拍卖"模式,再选择一种排列方式,然后从不同角度拍 摄几张照片。相机会合成一张照片,分辨率较低,适合在网上发布。

- 1. 从"场景模式"菜单中选择"拍卖"模式。
- 2. 使用 ◀ 或 ▶ 键选择一种排列方式。
- 3. 按 OK 按钮开始拍照。

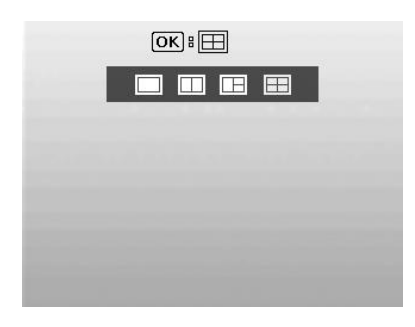

4. 对准拍摄对象, 按快门按钮拍摄第一张照片。

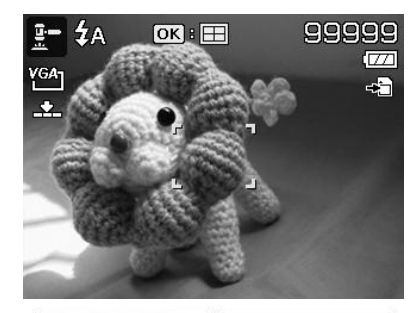

- 5. 按 **OK** 按钮继续拍摄第二张照片。
- 6. 或按**菜单**按钮取消储存。

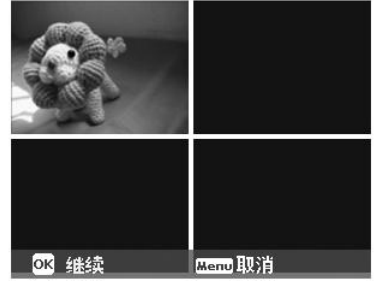

- 7. 重复 4 到 6 步, 直到排列方格被照片填满。
- 8. 按 OK 按钮保存合成的照片。
- 9. 或按**菜单**按钮取消储存。

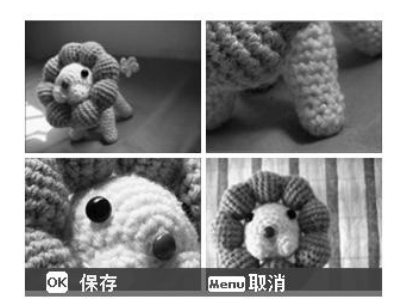

- 10. 相机将照片保存到存储器上。
- 使用 USB 线或存储卡读卡器(请参见第 59 页的 "连接相机与计算机")将照片传输到计算机上并上 传到网上。

#### 拍卖模式提供以下四种排列方式

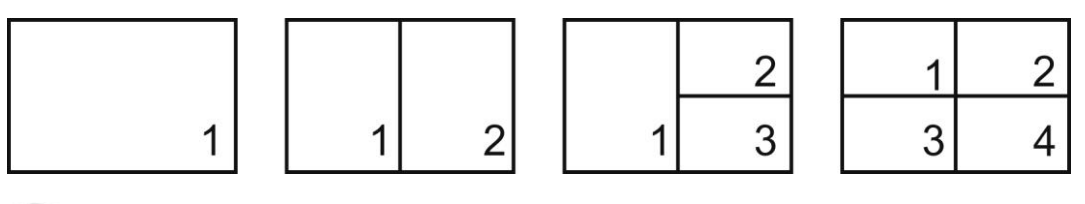

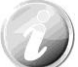

照片只能设置为低质量和 VGA (640x480) 大小。

#### 使用微笑捕获模式

面对镜头时,尤其是孩子,微笑通常十分短暂,手动快门很难捕捉得到。微笑捕获模式可一直保持检测每 次微笑,并执行自动对焦来拍摄照片,无需按快门按钮。

请按下列说明,用"微笑捕获"模式拍摄**欢乐**的照片。

- 1. 从场景菜单中选择"微笑捕获"模式。
- 2. 将相机对准要拍摄的对象。
- 3. 检测到微笑时, 白色对焦框变绿表示相机快门, 并自动进 行拍照。

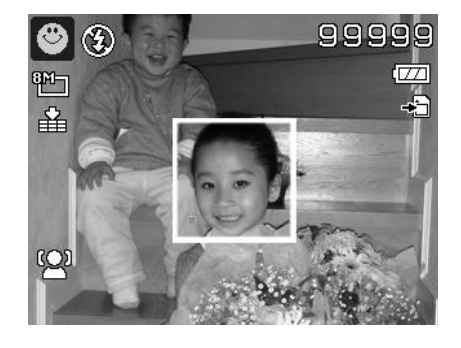

#### 使用眨眼检测模式

如果拍摄对象闭了眼,就会令好照片大煞风景。"眨眼检测"能确保拍摄到一生难得的时刻,例如在蓝球比 赛获胜后球队捧着奖杯的情景。

如果检测到有人闭眼,屏幕上就会显示保存确认菜单,您可以在拍摄对象移动前重新拍照。

激活眨眼检测功能

- 1. 从"场景模式"子菜单中选择"眨眼检测"模式。
- 将快门按钮按下一半,对拍摄对象进行对焦。对焦框变绿, 表示焦距已设好。
- 3. 按快门按钮拍摄照片,照片将自动保存。
- 如果相机检测到有人眨眼,屏幕上就会显示"保存相片" 或"取消"选项。
- 5. 选择保存相片即保存,选择取消即放弃。

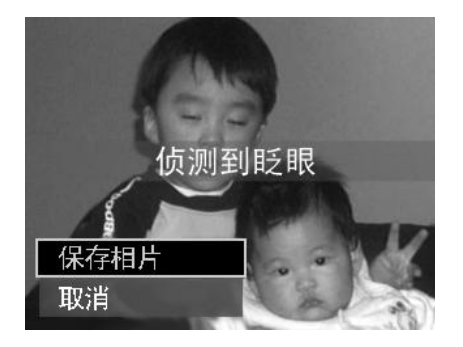

### 使用路人帮拍模式

请别人帮忙为您拍照时,拍出的照片总是不尽如人意?

使用 "路人帮拍", 即使请别人帮忙为您拍照, 也能照到您想要的背景。

- "路人帮拍"基本上分为两个操作步骤。
- 对所需背景进行构图并完全按下快门按钮(完全按下),液 晶屏幕上会形成 1/3 半透明的背景图像。按菜单按钮暂时 取消半透明图像。
- 请他人以原始背景进行拍照,让其用 1/3 半透明屏幕图像 为指南进行构图。

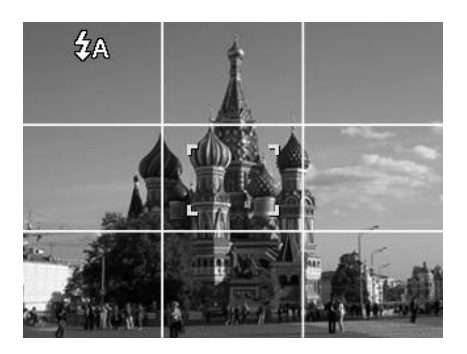

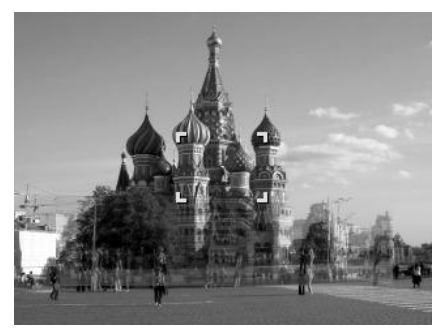

- 3. 移动您的位置,直到拍摄者确认您的全身或半身已框住且已 在正确位置。
- 4. 按下快门。相机只存储此步骤产生的图像。

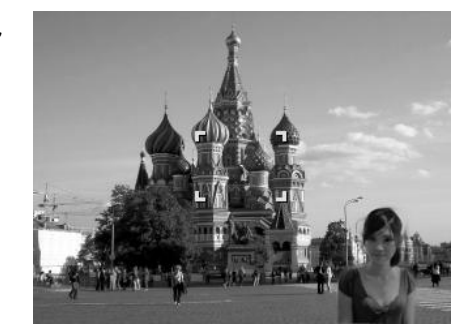

#### 使用恋人自拍

是否想在您二人世界的时候拍摄一张好的照片? 你们只需拿起相机,露出笑容就可以啦。 如果识别到两张人脸,相机就会倒计时 2 秒,拍照时发出哔音,无需按**快门按钮**。

#### 使用单人自拍

如果要自己为自己拍照,除了三角架之外,还需要使用单人自拍模式。将您的手臂伸长,相机在单人自拍模 式下开始进行脸部对焦。如果识别到脸部,相机就会倒计时 2 秒,拍照时发出哔音,无需按**快门按钮**。

自拍拍出有型照片的小窍门:

- 身体向前朝相机倾斜,减少双下巴。
- 转动身体,弯曲手臂,看起来更苗条。
- 保持双肩向后。

## 使用 D-Lighting 模式

激活 D-Lighting 模式以保留突出的细部及阴影,使照片呈现自然的对比效果。用于强对比度的场景,例如 透过门/窗拍摄室外明亮的景色,或拍摄晴天下的阴影对象。利用此功能,可方便进行对比度调节,无需再 对众多照片进行拍摄后处理。

### 使用鱼眼镜头模式

适合拍摄更具创意和趣味的鱼眼照片。

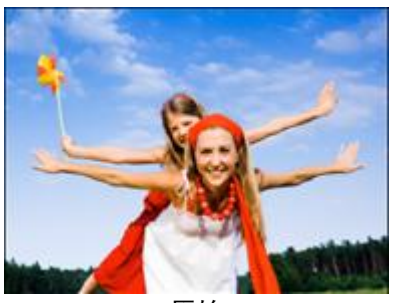

原始

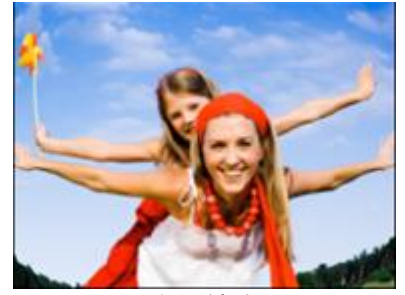

鱼眼镜头

#### 使用全景模式

使用此功能可从拍摄的多张照片创建全景照片。您最多可将 2 或 3 张拍摄的照片快速方便的合并到一个图像上。

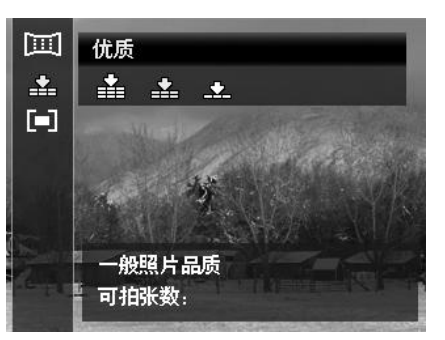

#### 拼接静态图像

1. 进入全景模式,按下"上"键可选择拼接照片的 方向。然后,按快门按钮拍摄第一张照片。

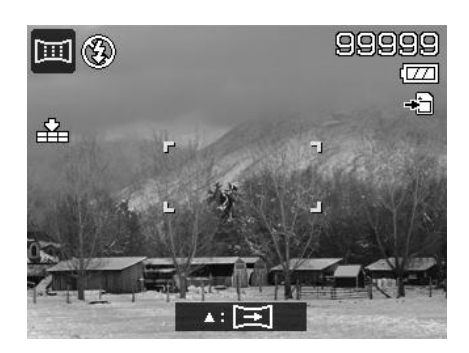

 拍摄第一张照片后将出现引导栏。按液晶屏 显示的方向平移相机。或者按下菜单按钮重 新开始拍摄。

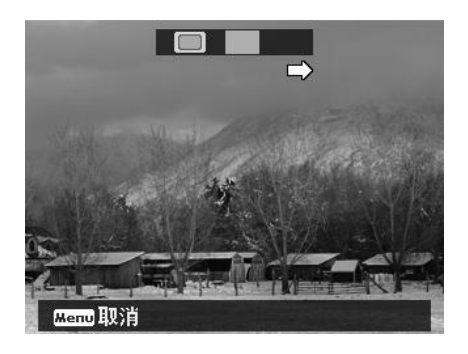

 一旦 图标与黄色块重叠,可进行另一次拍 摄而无需按快门按钮。

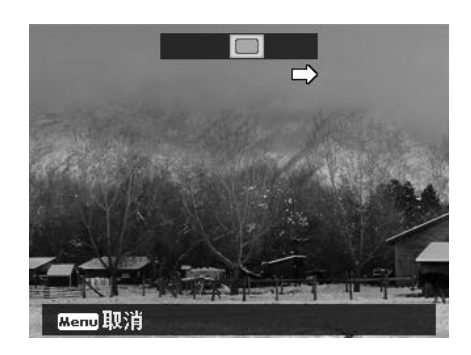

 第二次拍摄后,黃色块将移动到引导栏尾 部,并且出现 OK 按钮。按下 OK 按钮可 拼接前两张照片;按下菜单按钮可重新开始 拍摄。

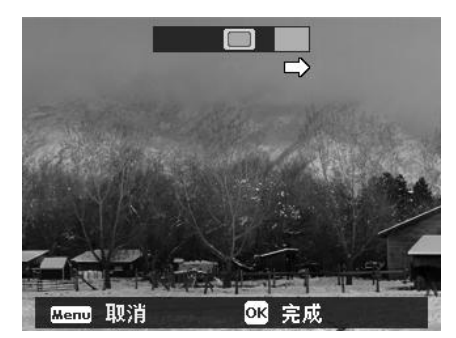

5. 与步骤 3 相同, 将 B标与黄色块重叠, 然后可进行第三次拍摄并自动生成合并的图像。现在您已完成此套拼接拍摄。

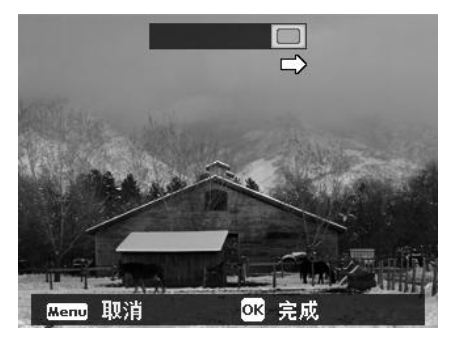

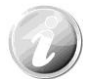

以下为全景模式下的固定设置:

- 闪光灯:关闭闪光
- 拍摄模式:关
- 对焦模式: 自动对焦
- 自动对焦区域:广域对焦

#### 使用光圈先决模式

此模式可让用户控制光圈值,让相机确定快门速度。光圈对影像的主要影响在于景深(DOF)。

- 选择较大光圈, 仅对一个对象聚焦, 背景模糊柔和。(浅 DOF)
- 选择较小光圈,则对整个影像聚焦。(大 DOF)

设置光圈值

- 1. 从"场景模式"子菜单中选择"光圈先决模式"。
- 2. 按"OK"按钮进入调节模式。
- 3. 使用 ▲ 或 ▼ 键选择光圈值选项。
- 4. 按快门按钮拍摄照片。

| <b>A</b> 🛞 |           |         | 99999 |
|------------|-----------|---------|-------|
| ۳ <u>۳</u> |           |         | -9    |
| 甾          | ٢         | -1      |       |
|            | 느         | L       |       |
|            | () 1210)  | Gonfirm |       |
| ŧ          | € F510    |         |       |
| 显法         | │<br>示光圈值 | 1       |       |

### 使用快门先决模式

此模式用于拍摄移动对象。要使运动(飞翔的鸟儿)定格,需要较高的快门速度,而较低的快门速度则会拍 出运动的感觉(流水)。

#### 设置快门值

- 1. 从"场景模式"子菜单中选择"快门先决模式"。
- 2. 按 OK 按钮进入调节模式。
- 3. 使用 ◀ 或 🕨 键选择快门值选项。
- 4. 按快门按钮拍摄照片。

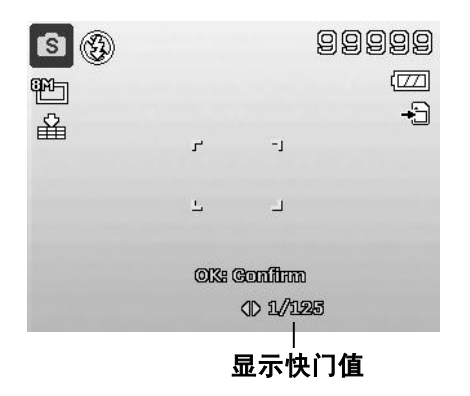

#### 使用手动曝光

相机处于手动曝光模式时,可更改光圈或快门速度,也可同时对两者进行更改。

#### 激活手动曝光

- 1. 从"场景模式"子菜单中进行选择。
- 2. 按 OK 按钮进入调节模式。
- 3. 使用 ◀ 或 ▶ 键选择快门速度。
- 4. 或使用 ▲ 或 ▼ 键选择光圈值。
- 5. 使用 OK 按钮在光圈和快门速度调节之间进行切换。
- 6. 按**快门按钮**拍摄照片。

|   |        |           | 99999<br>m |
|---|--------|-----------|------------|
|   |        |           |            |
| Ē | ٦      | -1        |            |
|   |        |           |            |
|   | -      | -         |            |
|   | OK     | : Confirm |            |
|   | ⊖ F5.9 | (D 1/12   | 5          |
|   |        |           |            |

#### 显示光圈和快门速度值

### 使用录音功能

- 1. 从"场景"菜单中选择**录音**。液晶屏幕上将显示"录音" 画面。
- 2. 按**快门按钮**开始录制。
- 3. 再次按**快门按钮**可停止录音。

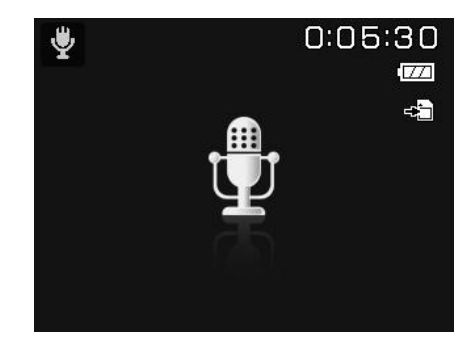

### 设置拍摄模式

您的相机具有自拍定时和连拍功能,可在"录制"菜单的"拍 摄模式"功能中进行设置。自拍定时让您可在设定的延迟时间 后拍摄照片。连拍功能则可以连续拍照。此功能仅适用于拍摄 静态相片。关闭相机时,拍摄模式设置自动设为关闭。

设置拍摄模式

- 1. 从"录制"菜单中选择**拍摄模式**。
- 2. 使用 ▲ 或 ▼ 键在选项中进行移动。
- 3. 按 OK 按钮保存并应用更改。

| o ۶      |         |
|----------|---------|
| 场景模式     | P       |
| 拍摄模式     | > Q9    |
| 包围曝光     | ON      |
| 自动对焦区域   | 5.3     |
| 锐利度      |         |
| \$→ 选择 🛛 | tenu 退出 |

| 拍摄模式      |         |    |    |  |
|-----------|---------|----|----|--|
| OFF       | 关       |    |    |  |
| Ġð        | 10秒     |    |    |  |
| <u>()</u> | 2秒      |    |    |  |
| ¢2        | 连续自拍    |    |    |  |
| Ū         | 连拍      |    |    |  |
| \$选持      | <u></u> | ок | 确定 |  |

下表列出了可用拍摄模式设置。

| 图标             | 项目   | 说明                                                                               |  |
|----------------|------|----------------------------------------------------------------------------------|--|
| OFF            | 关    | 无延时拍照。                                                                           |  |
| 3              | 10 秒 | 设置为在按下快门按钮 10 秒后拍照。                                                              |  |
| $\mathfrak{O}$ | 2 秒  | 设置为在按下快门按钮 2 秒后拍照。                                                               |  |
| ¢2             | 连续自拍 | 执行两次延时拍摄: <ul> <li>执行一次 10 秒延时,然后拍摄照片。</li> <li>再执行一次 2 秒延时,然后再次拍摄照片。</li> </ul> |  |
| j              | 连拍   | 按下快门按钮后连续拍摄。<br>放开快门按钮后停止拍摄。                                                     |  |
|                | 快速连拍 | 按下快门按钮后一次拍摄 30 张图像。<br>图像大小只能自动设为 VGA。                                           |  |

## 设置包围曝光

AEB 表示"包围曝光"。可以标准曝光、不足曝光和过度曝光补偿的顺序连续拍摄 3 张相片。

#### 设置包围曝光

- 1. 从"录制"菜单中选择**包围曝光**。
- 2. 使用 ▼ 或 ▲ 键在选项中进行移动。
- 3. 按 OK 按钮保存并应用更改。

| v م    |         |
|--------|---------|
| 场景模式   | P       |
| 拍摄模式   | Q9      |
| 包围曝光   | > ON    |
| 自动对焦区域 | - E 3   |
| 锐利度    |         |
| \$→选择  | Menu 退出 |

### 设置自动对焦区域

AF 表示"自动对焦"。此功能决定相机对焦的区域。

设置自动对焦区域

- 1. 从"录制"菜单中选择**自动对焦区域**。
- 2. 使用 ▲ 或 ▼ 键在选项中进行移动。
- 3. 按 OK 按钮保存并应用更改。

下表列出了自动对焦区域的可用设置。

| v<br>م |         |
|--------|---------|
| 场景模式   | P       |
| 拍摄模式   | 69      |
| 包围曝光   | ON      |
| 自动对焦区域 | > C C   |
| 锐利度    |         |
| \$→选择  | Menu 退出 |

| 图标 | 项目   | 说明              |
|----|------|-----------------|
|    | 广域对焦 | 相机在宽框内自动选择对焦区域。 |
| :3 | 中央对焦 | 对焦区域固定在中央。      |

## 设置锐利度

此功能可增强或柔化照片的精细度。

#### 设置锐利度

- 1. 从"录制"菜单中选择锐利度。
- 2. 使用 ▲ 或 ▼ 键在选项中进行移动。
- 3. 按 OK 按钮保存并应用更改。

下表列出了可用锐度设置。

| 4 0   |         |
|-------|---------|
| 场景模式  | P       |
| 拍摄模式  | 69      |
| 包围曝光  | ON      |
| 自动对焦区 | 域 []    |
| 锐利度   | >       |
| \$→选择 | Menu 退出 |

| 图标 | 项目 | 说明      |
|----|----|---------|
|    | 加强 | 让图像更清晰。 |
|    | 标准 | 普通锐度。   |
|    | 柔和 | 让图像更柔和。 |

### 设置饱和度

"饱和度"功能可调节照片的色彩饱和度。色彩丰富的照片使用较高的饱和度,色调更自然的照片使用较低的饱和度。

设置饱和度

- 1. 从"录制"菜单中选择饱和度。
- 2. 使用 🔺 或 🔻 键在选项中进行移动。
- 3. 按 OK 按钮保存并应用更改。

下表列出了可用饱和度设置。

|     | A D   |         |     |
|-----|-------|---------|-----|
|     | 饱和度   | >       | ¢±  |
|     | 对比    |         | 0±  |
| 100 | 数码变焦  |         | OFF |
|     | 日期印记  |         | OFF |
|     | 自动查看  |         | ON  |
|     | \$→选择 | Menu 退出 |     |

| 图标       | 项目 | 说明    |
|----------|----|-------|
| <b>+</b> | 加强 | 增强饱和度 |
| ≜±       | 标准 | 标准饱和度 |
| - ا      | 柔和 | 降低饱和度 |

## 设置对比度

此功能可调整照片的对比度。

- 设置对比度
  - 1. 从"录制"菜单中选择对比。
  - 2. 使用 ▲ 或 ▼ 键在选项中进行移动。
  - 3. 按 OK 按钮保存并应用更改。

| o >  |         |
|------|---------|
| 饱和度  | ¢±      |
| 对比   | > O±    |
| 数码变焦 | OFF     |
| 日期印记 | OFF     |
| 自动查看 | ON      |
| ⇒ 选择 | Menu 退出 |

| 图标 | 项目 | 说明    |
|----|----|-------|
| •+ | 加强 | 增强对比度 |
| •± | 标准 | 标准对比度 |
| 0- | 柔和 | 降低对比度 |

### 设置数码变焦

此功能可控制相机的数码变焦模式。 相机先使用光学变焦放大图像。如果缩放比例超过 8 倍,相机 则使用数码变焦。

#### 设置数码变焦

- 1. 从"录制"菜单中选择**数码变焦**。
- 2. 使用 ▲ 或 ▼ 键在选项中进行移动。
- 3. 按 OK 按钮保存并应用更改。

下表列出了可用数码变焦设置。

|     | v ک   |            |
|-----|-------|------------|
|     | 饱和度   | <b>≜</b> ± |
|     | 对比    | •±         |
| 101 | 数码变焦  | > OFF      |
|     | 日期印记  | OFF        |
|     | 自动查看  | ON         |
|     | \$→选择 | Meno 退出    |

| 图标   | 项目   | 说明                           |
|------|------|------------------------------|
| Int  | 智能变焦 | 数字放大图像,几乎没有任何变形。此功能仅可用于静态照片。 |
| star | 标准变焦 | 预览时最多以 5 倍放大所有图像,但图像质量会有所下降。 |
| OFF  | 关    | 只使用光学变焦。                     |

数码变焦在"脸部对焦"功能开启时不能使用,也不能用于"影片"和"录音"模式。

• 智能变焦最大比例取决于图像类型和分辨率。

#### 设置日期印记

录制日期可直接打印在静态照片上。此功能必须在拍摄相片之前激活。日期和时间一旦印在照片上,就不能再编辑或删除。 日期印记功能有如下限制:

- 仅可用于静态图像。
- 如果在包围曝光/连拍模式下启用了"日期印记"功能,可 能会降低包围曝光/连拍模式速度。
- 在垂直或旋转的照片中,日期和时间仍呈水平显示。

#### 设置日期印记

- 1. 从"录制"菜单中选择日期印记。
- 2. 使用 ▲ 或 ▼ 键在选项中进行移动。
- 3. 按 OK 按钮保存并应用更改。

### 设置自动查看

"自动查看"功能可在拍照后立即查看拍摄的照片。 如果"自动查看"功能开启,拍摄的照片将在相机液晶屏幕上 显示 **1 秒钟**。

设置自动查看

1. 从"录制"菜单中选择自动查看。

- 2. 使用 🔺 或 🔻 键在选项中进行移动。
- 3. 按 OK 按钮保存并应用更改。

|     | <b>0</b> <i>¥</i> |         |
|-----|-------------------|---------|
|     | 饱和度               | ♦±      |
|     | 对比                | 0±      |
| 100 | 数码变焦              | OFF     |
|     | 日期印记              | > OFF   |
|     | 自动查看              | ON      |
|     | \$→选择             | Menu 退出 |

| Ó    | ر کل    |         |     |
|------|---------|---------|-----|
| 饱和   | 度       |         | ♦±  |
| 对比   | 5       |         | 0±  |
| 数码   | <b></b> |         | OFF |
| 日期   | 印记      |         | OFF |
| 自动   | ]查看     | >       | ON  |
| \$→选 | 译       | Menu 退出 |     |

#### 设置稳定器

- 此功能可防止手抖动造成的画面模糊。
  - 1. 启用**录制菜单**下的稳定器功能。
  - 2. 使用 ▲ 或 ▼ 键在选项中进行移动。
  - 3. 按 OK 按钮保存并应用更改。

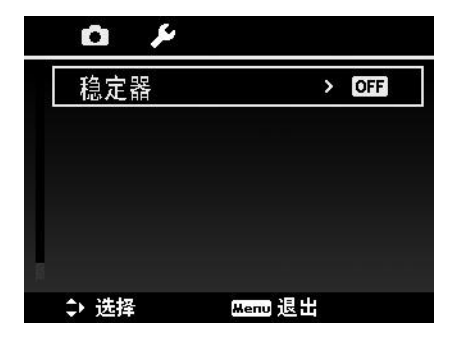

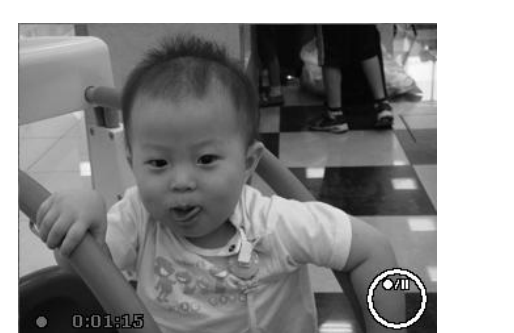

## 录像

您可用相机录像,能够录制的时间长度取决于存储卡的容量。 可以一直录制视频,直到最大存储容量装满。但单个视频的长 度可能有限(取决于相机型号)。

- 1. 将模式开关拨至"影片"模式。 🎬
- 2. 将相机对准要拍摄的对象进行对焦。
- 3. 按**快门按钮**开始录制。
- 4. 使用变焦旋钮可放大或缩小图像。
- 5. 要暂停录制,请按 🔺 键。
- 6. 要继续录制,请再次按 🔺 键。
- 7. 要停止录制,请按**快门按钮**。

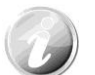

- 如果录制单个视频时达到最大容量 (4GB),相机停止录制,只需再次按快门按钮 即可继续录制。
- 存储容量装满时,相机将自动停止录制。
- 录制视频时不能使用数码变焦功能。
- 使用变焦 (转动变焦旋钮)时不能录制声音。
- 录像过程中或暂停录制时不能使用节能方式模式。

#### 录像设置

录像前,按**功能按钮**可启用视频设置菜单。

影片大小

"影片大小"功能仅在"影片"模式下显示。使用此功能可调整 分辨率和影片质量。

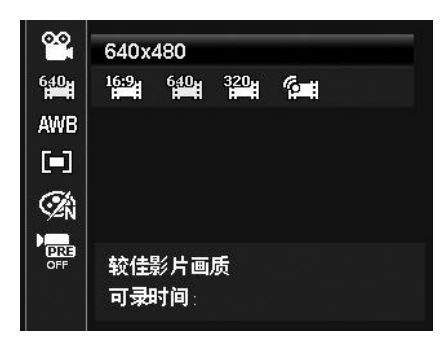

下表列出了可用影片大小以及相应的图像质量设置。

| 图标         | 项目          | 说明                                                       |
|------------|-------------|----------------------------------------------------------|
| 16:9.      | 1280 X 720  | HDTV(支持 SDHC_Calss(6))<br>单个视频录制时间最长为 29 分钟。超过时间将自动停止录制。 |
| 640        | 640 X 480   | 高质量                                                      |
| 320<br>H   | 320 X 240   | 标准                                                       |
| ( <b>1</b> | 网络640 X 480 | 文件达到 1 GB 时,即自动停止录制。录制时长不超过 10 分钟。                       |

#### 白平衡、测光、色彩模式

要进行以上设置,请参见第 21 页的"使用功能菜单"。

#### 预录

您可以拍摄可能会错过的前三秒镜头。如果启用此功能,在按快 门按钮之前,相机就会自动开始录像。一旦按下快门按钮,视频 的最后三秒内容将添加到短片开头。

"预录"功能开启后,图标将显示红色。

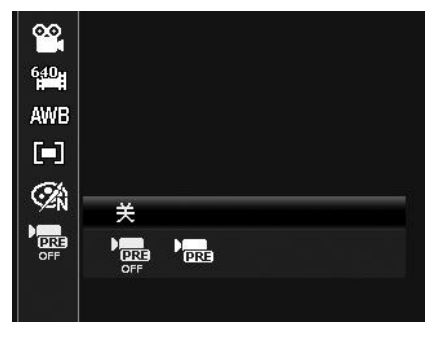

以下情况将取消预录:

- 切换至"照片"模式或"播放"模式。
- 关闭设备。
- ・ 进入 USB 模式

## 播放

您可以在液晶屏幕上播放静态照片、视频和音频片段。

## 单个导航模式查看

单个导航模式在液晶屏幕上依次显示单张图像。要查看照片/视频/音频片段,按照以下步骤操作。

- 1. 将模式开关拨至"播放"模式 ▶。
- 2. 液晶屏幕将显示图像。如需了解屏幕上的图标和其它信息,请参见第 13 页的"照片模式屏幕布局"。

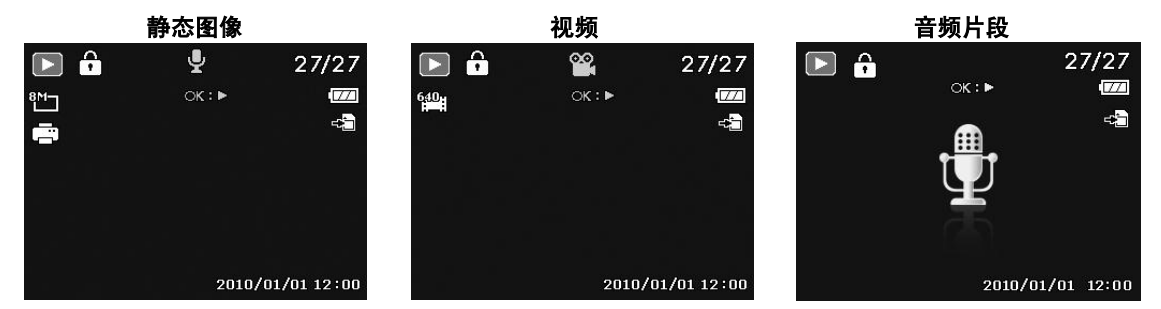

3. 使用 ◀ 或 ▶ 键查看下一张 (个)/前一张 (个)照片/视频/音频。

 要播放视频或音频片段,请按 OK 按钮。详细信息请参见第 43 页的"播放视频"和第 44 页的 "播放录音"。

## 查看缩略图

此功能可让您在液晶屏幕上同时查看 9 个缩略图像或以日历模式进行查看。搜索多幅图像比单张视图导航 轻松许多。

设置九画面模式

- 1. 将相机设为"播放"模式 🔼。
- 2. 逆时针(向左)转动变焦旋钮一次可进入 9 画面模式。
- 3. 使用导航控制按钮在项目间移动。
- 4. 按 OK 按钮可选择图像并正常查看。

#### 滚动条。

如果显示滚动条,表示屏幕可以滚动。

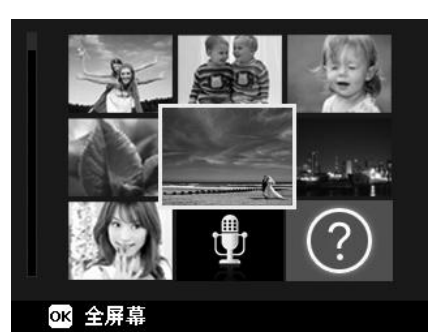

缩略图视图

设置日历模式

- 1. 将相机设为"播放"模式 .
- 2. 逆时针(向左)转动变焦旋钮两次可以日历模式查看缩略图。
- 3. 使用导航控制按钮在项目间移动。
- 4. 按 OK 按钮可选择图像并正常查看。

| Sun | Mon        | Tue                    | Wed | Thu | Fri  | Sat |
|-----|------------|------------------------|-----|-----|------|-----|
|     |            |                        |     |     |      | 1   |
| ?   | 3          |                        | A   | 36  | 7    | 8   |
| 8   | 10         | <b>P</b> <sub>11</sub> | 12  | 13  | 14   | 15  |
| 18  | 17         | 18                     | 18  | 20  | କ୍ଷୀ | 22  |
| 23  | <b>2</b> 4 | 25                     | 23  | 27  | 28   | 29  |
| 30  | 81         |                        |     | 20  | 09   | 8   |

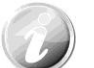

#### 在日历模式下:

· 屏幕上会显示每一天录制的第一个文件(包括照片、视频、音频和错误文件)。
· 顺时针(向右)转动变焦旋钮可返回 9 画面模式。

缩略图图标:

```
查看缩略图时,有的图像可能包含图标:这些图标表示文件或录制内容的类型。
```

| 图标 | 类型   | 说明      |
|----|------|---------|
| Ð  | 录音   | 表示录音文件。 |
| ?  | 文件错误 | 表示错误文件。 |

## 缩放图像

缩放视图功能只能用于静态图像。

- 在普通视图中,重复顺时针(向右)转动变焦旋钮, 直到放大至所需大小。
- 液晶屏幕上的四个箭头表示图像已放大。
- 图像最大可放大至 12 倍。
- 使用导航控制按钮可查看放大的图像。
- 按**菜单**按钮可关闭放大视图。

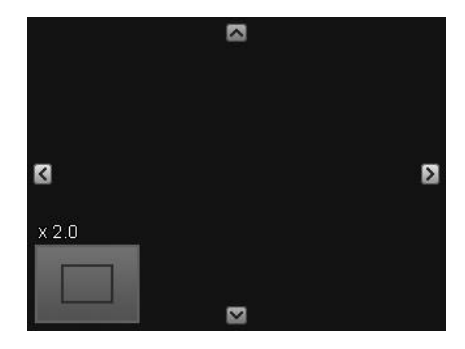

对于分辨率为 320 x 240 的图像,最多只能放大 6 倍。

## 播放视频

- 1. 将相机设为"播放"模式 🔼。
- 2. 使用导航控制按钮在保存的图像间滚动。视频片段在屏幕 上会显示一个视频图标。
- 3. 按 OK 按钮播放视频。
- 4. 在播放过程中,按住 ◀ 或 ▶ 键可快进或倒退视频。相 机支持最高 4 倍的快进和快退速度。
- 5. 播放时可使用**变焦旋钮**控制音量。顺时针(向右)转动可 调高音量/逆时针(向左)转动可调低音量。
- 6. 按▲ 键可暂停播放。再次按▲ 键可继续播放。暂停时, 屏幕上仍会显示除 WT () 外的其它播放信息。
- 7. 要按帧快进或快退视频,请按 ▲ 键暂停播放,然后按 ◀ 或 ▶ 键。
- 接 ▼ 键可停止播放。液晶屏幕以单个导航模式显示视频 画面。
  - 视频暂停播放时、处于快退/快进或按帧显示模式下时,将显示除图标 WT (1) 以外的播放信息
  - 暂停播放或处于快退/快进模式下时,无法调节音量。

#### 从视频片段撷取屏幕图像

- 1. 播放视频时,按 🔺 键在要捕捉的视频画面暂停播放。
- 2. 按**快门按钮**拍摄屏幕图像。
- 3. 相机停止播放。液晶屏幕以单个导航模式显示拍摄的图像。

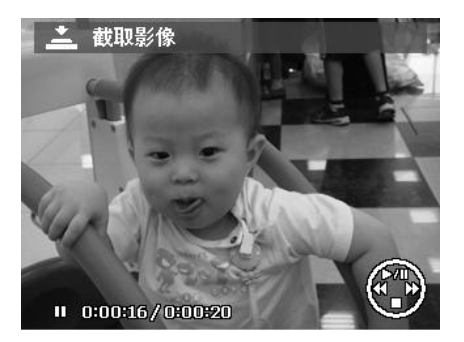

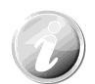

如果按快门键且取景框内显示存储卡已满,或无法创建文件夹的信息时,不能使用此 功能。

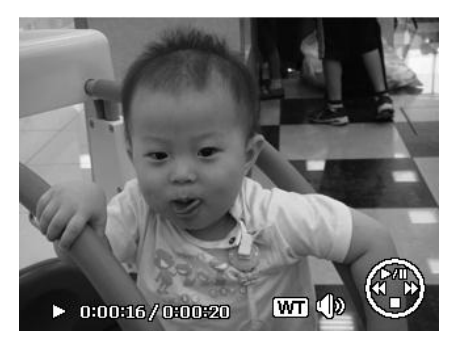

## 播放录音

- 1. 将相机设为"播放"模式 🔼。
- 使用导航控制按钮在保存的图像间滚动。查看录音文件时, 液晶屏幕上会显示音频片段屏幕布局。请参见右图。
- 3. 按 OK 按钮播放录音。
- 播放时可使用**变焦旋钮**控制音量。顺时针(向右)转动可 调高音量/逆时针(向左)转动可调低音量。
- 技▲键可暂停播放。再次按▲键可继续播放。暂停时, 屏幕上仍会显示除 WT () 外的其它播放信息。
- 6. 按 ▼ 键可停止播放。液晶屏幕以单个导航模式显示图像。

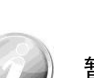

暂停模式下无法调节音量。

### 播放语音备忘录

语音备忘录单独录制,再附加到拍摄的照片中。有关如何录制语音备忘录的信息,请参见第 49 页的 "语音备忘录"。

- 1. 将相机设为"播放"模式 ▶ 。
- 使用导航控制按钮在保存的图像间滚动。如果图像文件带 有语音备忘录,液晶屏幕顶部中间会显示一个语音备忘录 图标。请参见右图。
- 3. 按 OK 按钮播放录音。
- 播放时可使用**变焦旋钮**控制音量。顺时针(向右)转动可 调高音量/逆时针(向左)转动可调低音量。
- 技▲ 键可暂停播放。再次按▲ 键可继续播放。暂停时, 屏幕上仍会显示除 WT <sup>(1)</sup> 外的其它播放信息。
- 6. 按 ▼ 键可停止播放。液晶屏幕以单个导航模式显示图像。

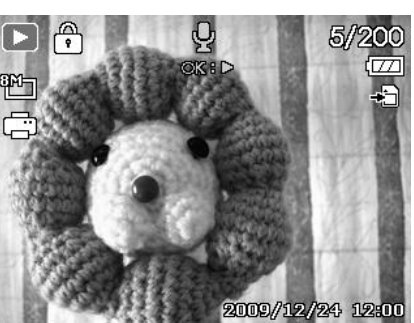

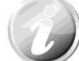

暂停语音备忘录播放时,无法调节音量。

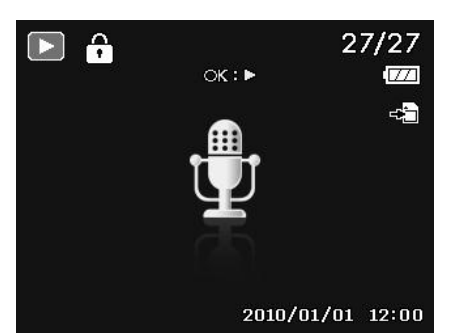

## 删除照片/视频/音频

删除照片/视频/音频有两种方法:

- 使用**删除**按钮。
- 使用"播放菜单删除"设置。请参见第 45 页的"删除"。

#### 使用删除按钮

(Fn) 💮 使用相机上的**功能/删除**按钮可删除照片/视频/音频片段。

- 1. 将相机设为"播放"模式 ▶。
- 2. 以单个导航模式查看照片/视频/音频片段。
- 3. 使用 ◀ 或 ▶ 键滚动显示屏。
- 液晶屏幕上出现要删除的照片/视频/音频片段时,按功能/ 删除按钮。
- 5. 屏幕上显示确认选择。
- 6. 选择**删除**。
- 7. 按OK按钮删除。

 8. 液晶屏幕上显示下一个图像。要删除其它文件,请使用 
 或 ▶ 键在照片/视频/音频片段中滚动选择。然后重复 第 6 至 7 步。

9. 要关闭"删除"功能并返回单个导航模式,请选择"取消"。

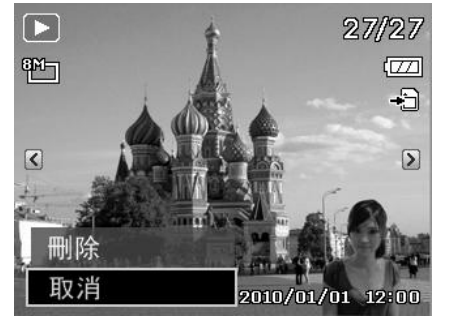

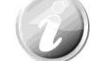

锁定的文件在任何时候均无法删除。如果试图删除锁定的文件,相机的液晶屏幕上会显示"文件被锁定"信息。

## 播放菜单

"播放"菜单可以编辑图像、录制语音备忘录以及进行播放设置。

#### 要进入"播放"菜单:

- 1. 将模式开关拨至"播放"模式 ▶。
- 2. 按菜单按钮启动"播放"菜单。
- 3. 使用 ▲ 或 ▼ 键在菜单选项中进行移动。
- 4. 要选择菜单,按 ▶ 或 OK 按钮。
- 5. 使用 4 向导航控制键更改子菜单设置。
- 6. 按 OK 按钮保存并应用设置。

| 4     |         |
|-------|---------|
| ■刪除   | >       |
| 幻灯片   |         |
| 保护    |         |
| 移除红眼  |         |
| 语音备忘录 |         |
| \$→选择 | Menu 退出 |

#### 删除

"删除"功能可删除内存或存储卡中不需要的文件。受保护的文件无法擦除,如要删除,请先取消文件保护。 参见第 47 页的"保护"。

删除照片/视频/音频片段:

- 1. 从"播放"菜单中选择删除。
- 2. 在液晶屏幕上显示"删除"子菜单。可用选择设置如下:
  - 单张。选择一个要删除的文件。
  - 语音留言。只删除附带的语音备忘录,不删除语音片段。图像仍保存在存储器中。
  - 多张。选择要同时删除的多个文件。
  - 全部。删除所有文件。

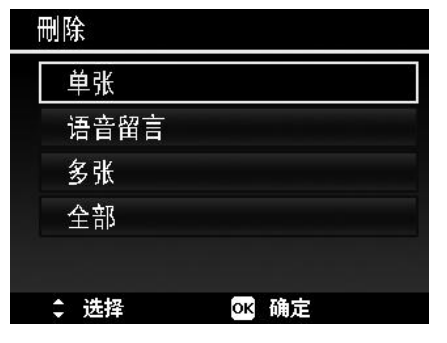

删除单个文件:

- 在"删除"子菜单中选择单张,液晶屏幕上将以单个导航 模式显示图像。
- 2. 使用 ◀ 或 🕨 键滚动显示屏。
- 3. 液晶屏幕上出现要删除的照片/视频/音频片段时,选择**删** 除。
- 4. 按 OK 按钮删除。
- 5. 液晶屏幕上显示下一个图像。要删除其它文件,请使用 ◀
   或 ▶ 键在照片/视频/音频片段中滚动选择。
   重复第 3 至 4 步。
- 6. 要关闭"删除"功能并返回"播放"菜单,请选择**取消**。

删除附带的语音备忘录:

- 1. 将相机设为"播放"模式 ▶ 。
- 2. 以单个导航模式查看照片/视频/音频片段。
- 使用 ◀ 或 ▶ 键进行滚动,直到屏幕上显示带有语音备 忘录的图像。
- 4. 按**菜单按钮**启动"播放"菜单。
- 使用 ▲ 或 ▼ 键在"播放"菜单选项中进行移动,然后 选择删除。
- 6. 在"删除"子菜单中选择语音留言。
- 7. 屏幕上显示确认选择,选择**是**。
- 8. 按 OK 按钮删除附带的语音备忘录,返回"播放"模式。

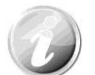

如果在进入"删除"菜单时,当前显示的图像没有附带语音注释,则"语音留言"子 菜单将被禁用。

删除多个文件:

- 1. 在"删除"子菜单中选择**多张**,液晶屏幕上将显示多张图像 的缩略图。
- 2. 使用导航控制按钮在文件间移动。
- 3. 当要删除的照片/视频/音频片段呈高亮显示时,按 OK 按钮 将其标记为删除。
- 4. 重复第 3 步, 直到标记完所有要删除的图像。
- 5. 按菜单按钮。将显示确认选择。
- 6. 选择**是**确认。
- 7. 按 OK 按钮删除标记的文件。

删除所有文件: 1.在"删除"子菜单中选择**全部**。将显示确认信息。

- 2. 选择**是**。
- 3. 按 OK 按钮删除所有的文件。

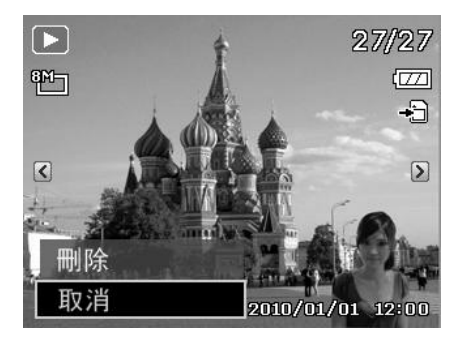

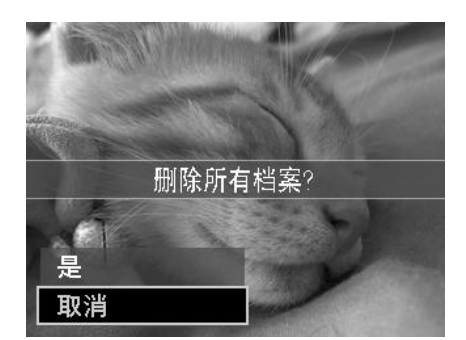

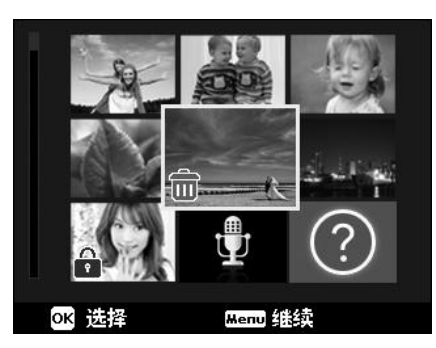

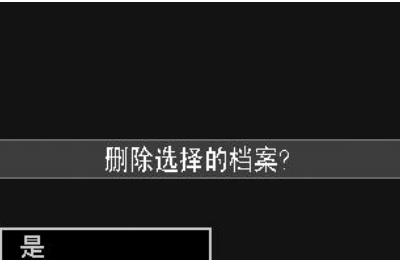

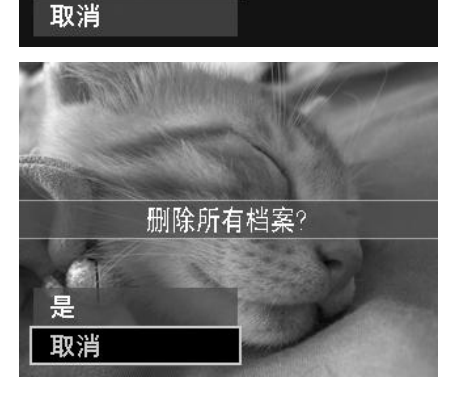

## 幻灯片

幻灯片功能够以每次一张按顺序自动播放静态图像。 显示幻灯片:

- 1. 从"播放"菜单中选择幻灯片。显示幻灯片菜单。
- 2. 进行幻灯片设置。
- 3. 选择开始,然后按 OK 按钮开始播放幻灯片。
- 4. 幻灯片播放过程中,按 OK 按钮可暂停播放。
- 使用 ▲ 或 ▼ 键在选项中进行移动。选择继续或退出幻灯片。
   按 OK 按钮应用所选选项。
- 更改幻灯片设置:
  - 1. 在"幻灯片"菜单中,使用 ▲ 或 ▼ 键在选项间进行移动。
  - 选择"时间间隔"设置。按 ◀ 或 ▶ 键进行调节。有以下几种时间间隔设置可供选择:1 秒、3 秒、5 秒和 10 秒。
  - 3. 选择"效果"设置。按 ◀ 或 ▶ 键进行调节。有以下几
  - 种切换设置可供选择: ■→ 下, 三 ><
  - 4. 选择"重复"设置。按 ◀ 或 ▶ 键进行调节。可选设置为: 是、否。

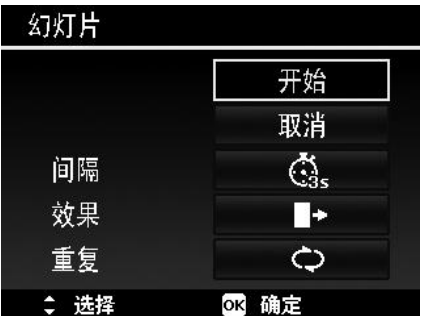

#### 保护

将数据设置为只读,以避免照片被误擦除。

在"播放"模式下查看时,受保护的文件会显示一个锁形图标 🗍

保护文件:

- 1. 从"播放"菜单中选择保护。
- 液晶屏幕上将显示"保护"子菜单。 可用选择设置如下:
  - **单张。**选择一个要锁定/解锁的文件。
  - 多张。从缩略图视图中选择要锁定/解锁的多个文件。
  - · 全部锁定。锁定所有文件。
  - · 全部解锁。将所有文件解锁。

保护/取消保护单个文件:

- 在"保护"子菜单中选择单张,液晶屏幕上将以单个导航模 式显示图像。
- 2. 使用 ◀ 或 ▶ 键滚动显示屏。
- 液晶屏幕上显示所需文件时,按 OK 按钮选择保护/解除锁定。
- 要关闭"保护/取消保护"功能并返回"播放"菜单,请选择 退出。

#### 保护/取消保护多个文件:

- 在"保护"子菜单中选择多张,液晶屏幕上将显示多张图像 的缩略图。
- 2. 使用导航控制按钮在文件间移动。
- 3. 当所需文件呈高亮显示时,按 **OK** 按钮将其标记/取消标记 保护。
- 4. 重复第 3 步, 直到标记完所有要保护的文件。
- 5. 按**菜单**按钮。将显示确认选择。
- 6. 选择**是**。
- 7. 按 OK 按钮锁定文件,返回"播放"模式。

| 刪除    |         |  |
|-------|---------|--|
| 幻灯片   |         |  |
| 保护    | >       |  |
| 移除红眼  |         |  |
| 语音备忘录 |         |  |
| ⇒ 选择  | Menu 退出 |  |

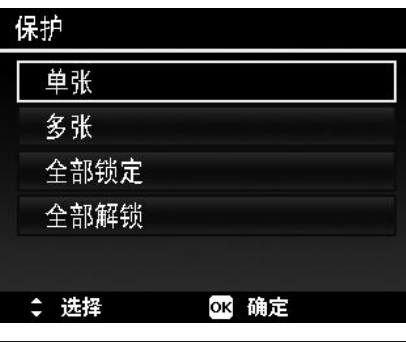

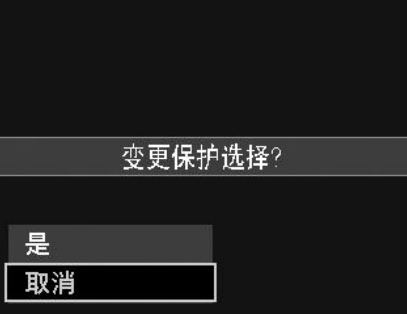

保护所有文件:

- 1. 在"保护"子菜单中选择全部锁定。将显示确认信息。
- 2. 选择**是**。
- 3. 按 OK 按钮锁定所有的文件。

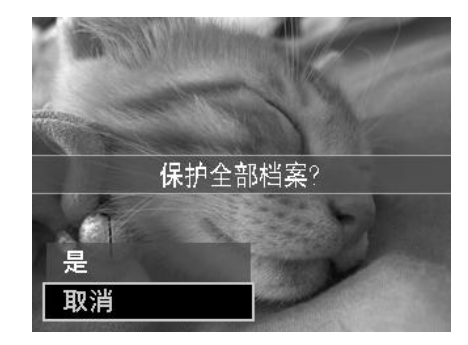

- 将所有文件解锁:
  - 1. 在"保护"子菜单中选择全部解锁。将显示确认信息。
  - 2. 选择**是**。
  - 3. 按 OK 按钮将所有保护的文件解锁。

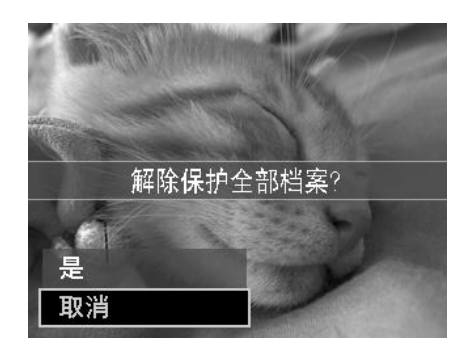

#### 移除红眼

"移除红眼"功能用来消减所拍摄照片中的红眼现象。此功能仅适用于静态图像。同一张照片可多次应用移 除红眼功能,但可能会影响图像质量。

激活移除红眼功能:

- 1. 将相机设为"播放"模式 ▶。
- 2. 按 ◀ 或 ▶ 键滚动并选择一张照片。
- 3. 按菜单按钮启动"播放"菜单。
- 4. 选择**移除红眼**。
- 5. 选择**开始**。
- 6. 按 OK 按钮开始校正。
- 7. 移除红眼完成后,将显示菜单选择。可选择:
  - 覆盖。保存并用新文件替换旧文件。
  - 另存为。将新文件保存为另一文件。
  - 取消。取消移除红眼。
- 8. 按 OK 按钮保存/取消更改。

| <b>D</b> <i>F</i> |         |
|-------------------|---------|
| 刪除                |         |
| 幻灯片               |         |
| 保护                |         |
| 移除红眼              | >       |
| 语音备忘录             |         |
| \$→选择             | Menu 退出 |

### 语音备忘录

可录制最长为 30 秒的声音作为所拍摄静态图像的语音备忘录。

录制语音备忘录:

- 1. 将相机设为"播放"模式 🌄。
- 2. 按 < 或 🕨 键滚动并选择一张要附加语音备忘录的照片。
- 3. 按菜单按钮启动"播放"菜单。
- 4. 选择语音备忘录。
- 5. 选择开始,然后按 OK 按钮开始录制。
- 6. 再次按 OK 按钮可停止录制。

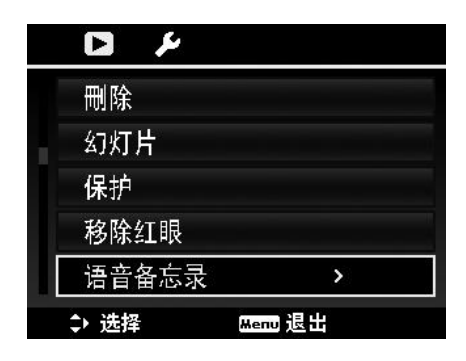

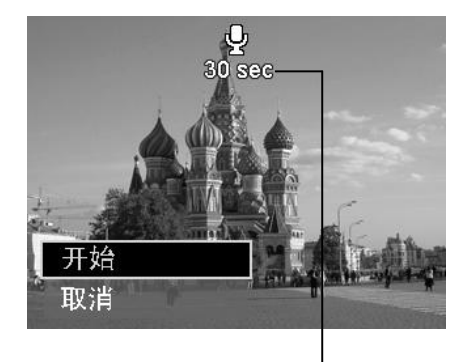

剩余录制时间(n秒)

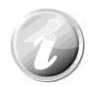

如果为已有语音备忘录的照片录制语音备忘录,新录音文件将替换旧录音文件。

色彩模式

"色彩模式"功能可编辑静态图像,应用不同色彩或色调,使其更具艺术效果。在此功能下编辑的照片保存 为新文件。

激活"色彩模式":

- 1. 将相机设为"播放"模式 🔼。
- 2. 按 < 或 🕨 键滚动并选择要编辑的照片。
- 3. 按**菜单**按钮启动"播放"菜单。
- 4. 选择**色彩模式**。将显示色彩模式子菜单。

|    | 色彩模式  | >       |
|----|-------|---------|
|    | 裁剪    |         |
| J. | 调整大小  |         |
|    | 开机画面  |         |
|    | DPOF  |         |
|    | \$→选择 | Menu 退出 |

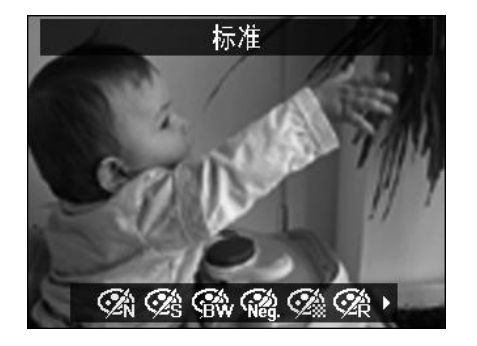

5. 按 ◀ 或 ▶ 键滚动并选择一个选项。在选项间移动时,液晶屏幕上显示的预览也会随之变化。

| 图标       | 项目  | 说明                  |
|----------|-----|---------------------|
| Øî       | 标准  | 照片中未添加任何特效。         |
| Ø\$s     | 棕褐色 | 保存为棕褐色照片。           |
| <b>®</b> | 黑白  | 保存为黑白照片。            |
| (Neg.    | 负片  | 照片效果与原图像相反(如同底片效果)。 |
| Ø        | 马赛克 | 保存的照片中有马赛克格子。       |
| Ŕ        | 红色  | 保存为红色照片。            |
| Øå       | 绿色  | 保存为绿色照片。            |
| Ø2₿      | 蓝色  | 保存为蓝色照片。            |

裁剪

裁剪功能可修剪图像尺寸。此功能仅适用于静态图像。

裁剪图像:

- 1. 将相机设为"播放"模式 ▶。
- 2. 按 ◀ 或 ▶ 键滚动并选择要裁剪的照片。
- 3. 按**菜单**按钮启动"播放"菜单。
- 4. 选择**裁剪**。液晶屏幕上显示"裁剪"画面布局。
- 5. 使用变焦旋钮放大缩小更改尺寸。

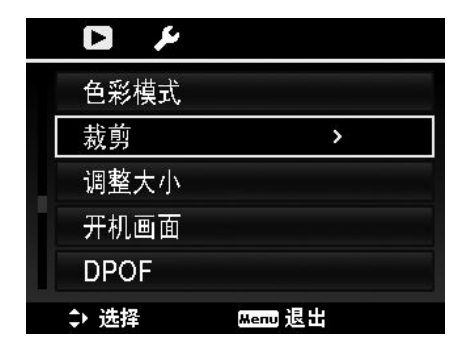

| 编号 | 说明        |  |
|----|-----------|--|
| 1  | 放大的图像     |  |
| 2  | 四向指示符     |  |
| 3  | 裁剪的尺寸     |  |
| 4  | 裁剪区域的大约位置 |  |
| 5  | 图像区域      |  |

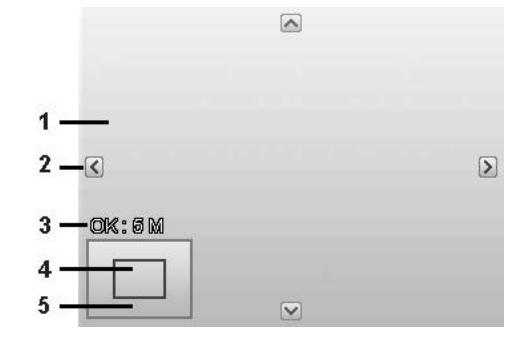

- 6. 使用导航控制按钮可移动图像。
- 7. 按 OK 按钮应用更改。将显示菜单选择。
- 8. 可选择:
  - 覆盖。保存并用新文件替换旧文件。
  - 另存为。将新文件保存为另一文件。
  - 取消。取消裁剪。
- 9. 按 OK 按钮保存/取消更改。

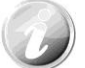

- 裁剪功能不可用于图像大小设为 VGA 的照片。
- 无论原始图像比例多大,所有图像均裁剪为 4:3 比例。

#### 调整大小

调整以前保存的图像大小,但只能缩小。

调整图像大小:

- 1. 将相机设为"播放"模式 ▶。
- 2. 按 < 或 🕨 键滚动并选择要调整大小的照片。
- 3. 按**菜单**按钮启动"播放"菜单。
- 4. 选择调整大小。液晶屏幕上将显示"调整大小"子菜单。
- 5. 可选大小: 8M、5M、3M 和 VGA。可用大小设置取决于原 始图像大小。不可用的设置在"调整大小"子菜单中显示为 灰色图标。
- 6. 选择大小后,将显示菜单选项。可选择:
  - **覆盖。**保存并用新文件替换旧文件。
    - 另存为。将新文件保存为另一文件。
  - •**取消。**取消调整大小。
- 7. 按 OK 按钮保存/取消更改。

| 8M  |  |
|-----|--|
| 5M  |  |
| 3M  |  |
| VGA |  |

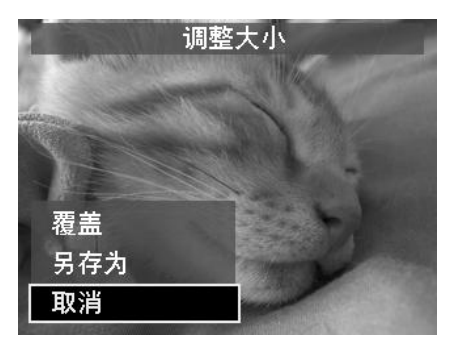

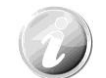

"调整大小"功能不可用于图像大小设为 VGA 的照片。

#### 开机画面

您可将用相机拍摄的照片指定用作开机画面。

- 1. 按菜单按钮启动"播放"菜单。
- 2. 选择开机画面。将显示菜单选项。
- 3. 选择选项:
  - 系统预设。使用相机默认图像。
  - •我的图片。使用 ◀ 或 ▶ 键滚动并选择所需图像。
  - •关。禁用开机画面。
- 4. 按 OK 按钮应用更改。

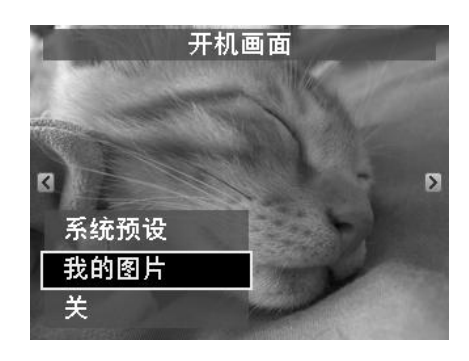

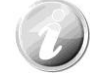

即使所选图像被删除,启动时仍会显示开机画面。

#### DPOF

DPOF 是数码打印指令格式的缩写,它允许在存储卡中嵌入打印信息。您可使用照相机的 DPOF 菜单选择 要打印的照片和打印的份数,然后将存储卡插入与此卡兼容的打印机。打印机开始打印时,将读取嵌入存储 卡内的信息并打印指定照片。

设置 DPOF:

- 1. 按菜单按钮启动"播放"菜单。
- 2. 选择 DPOF。将显示子菜单。可用设置如下:
  - 单张。选择要标记的单张照片。
  - 全部。标记存储卡中的所有照片。
  - 重置。将所有 DPOF 设置恢复为默认初始设置。

| DPOF |       |
|------|-------|
| 单张   |       |
| 全部   |       |
| 重置   |       |
|      |       |
|      |       |
| \$选择 | ок 确定 |

#### 对单张/所有照片设置 DPOF:

- 1. 在 **DPOF** 子菜单中选择**单张**或全部。
- 2. 如果选择了单张照片,请使用 ◀ 或 ▶ 键滚动并选择要标记打印的照片。
- 3. 指定打印份数。使用 ▼ 或 ▲ 增加/减少份数。
- 4. 按**功能/删除**按钮可打开/关闭日期印记功能。
- 5. 按 OK 按钮保存 DPOF 设置。

#### 重置 DPOF:

- 1. 在 DPOF 子菜单中选择重置。将显示确认信息。
- 2. 选择**是**。
- 3. 按 OK 按钮重置 DPOF 设置。

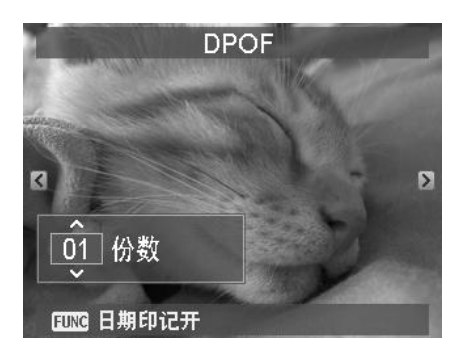

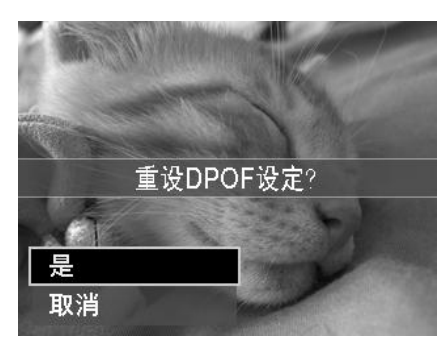

#### 动态模糊

动态模糊是围绕一个中心点产生的模糊特效。

对图像设置 "动态模糊":

- 使用 ▼ 或 ▲ 键指定模糊程度。选择模糊程序时,也 同时显示相应预览。
- 2. 按 OK 按钮保存选项。
- 3. 可用设置如下:
  - 覆盖。保存并用新文件替换旧文件。
  - 另存为。将新文件保存为另一文件。
  - 取消。取消动态模糊。

#### 动态显示

"动态显示"功能可让您在"单个导航"模式下查看照片时 通过摇动相机来切换照片。上/下摇动相机将转到下一张/上一 张照片。显示照片的顺序与按 ◀ 或 ▶ 键显示照片的顺序 相同。

此功能仅可在"播放"模式下的"单个导航"中使用。

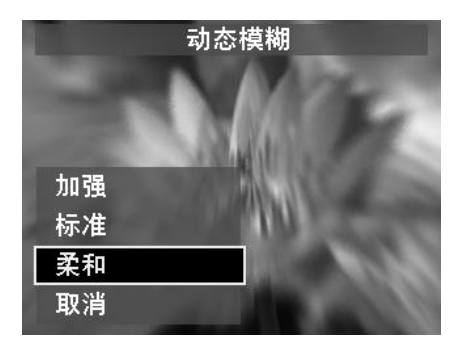

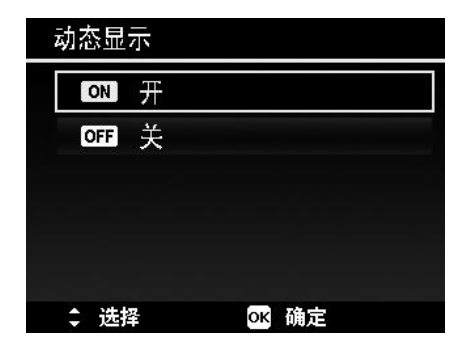

# 使用设置菜单

在"录制"或"播放"模式下,均可访问"设置"菜单。 "设置"菜单可配置常规相机设置。

- 进入"设置"菜单:
  - 1. 按**菜单**按钮启动"录制/播放"菜单。
  - 2. 使用 ◀ 或 ▶ 键将菜单选项卡切换至设置菜单。
  - 3. 使用 ▼ 或 ▲ 键在菜单选项中进行移动。
  - 4. 要选择项目,按 OK 按钮或 ▶ 键。
  - 5. 使用 4 向导航控制键更改子菜单设置。
  - 6. 按 OK 按钮保存并应用设置。

| ŭ 🎉   |         |      |
|-------|---------|------|
| 声音    | >       |      |
| 节能方式  |         | Bmin |
| LCD节能 |         | ON   |
| 日期时间  |         |      |
| 语言    |         | 09   |
| \$→选择 | Menu 退出 |      |

### 设置声音

使用"声音"菜单功能可控制相机发出的声音。

- 1. 从"设置"菜单中选择声音。
- 2. 调整声音设置。
- 3. 按 OK 按钮应用更改。

| 声音   |                |
|------|----------------|
| 开机声音 | < <b>4</b> 1 > |
| 快门声音 | 开              |
| 操作音量 |                |
|      |                |
|      |                |
| ⇔ 选择 | ok 确定          |

| 项目   | 可用设置                 | 说明                                     |
|------|----------------------|----------------------------------------|
| 开机声音 | 声响 1、声响 2、<br>声响 3、关 | 设置相机的开机声。                              |
| 快门声音 | 开、关                  | 启用或禁用按下快门按钮时的快门声。录制视频或语音片段时快<br>门声不可用。 |
| 操作音量 | 0-4                  | 调节音量                                   |

### 设置节能方式

"节能方式"功能可设置相机为节能而自动进入睡眠模式前的空 闲时间。进入睡眠模式一分钟后,相机将关机。

以下情况不能使用此功能:

- 录制视频或音频文件时
- 播放幻灯片/视频/音频文件时
- 使用 USB 接口时

| 节能方式      |       |
|-----------|-------|
| Pinn 1分钟  |       |
| Comin 3分钟 |       |
| 🔓 🔝 🕞 🕞   |       |
| ☞ 关       |       |
|           |       |
| \$选择      | oĸ 确定 |

## 设置 LCD 节能

启用"LCD节能"功能可自动降低液晶屏幕亮度,以节省电池电量。如果相机空闲 20 秒钟,液晶屏幕将变暗。按任意键可恢复 正常亮度。

 未按任何按钮时,相机则处于空闲状态,并启用 LCD 节能 模式。即使启用了"LCD 节能"功能,在播放视频和幻灯 片、录制视频时,仍不能使用此功能。

| LCD节能 |       |
|-------|-------|
| ON T  |       |
| off 关 |       |
|       |       |
|       |       |
|       |       |
|       | OK 确定 |

### 设置日期时间

使用"日期时间"功能可设置相机的日期和时间。此功能对于在拍摄的照片中添加日期印记十分有用。您的 相机采用 24 小时时间格式。

- 1. 按导航控制按钮调节日期和时间值。按住 ▼ 或 ▲ 键,数 值会不断变化。
- 2. 按 OK 按钮应用更改。

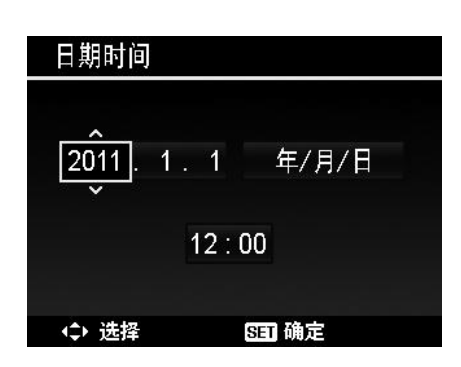

### 设置语言

指定液晶屏幕上显示的菜单和信息所使用的语言。

- 1. 使用导航控制按钮在列表中滚动并选择所需语言。
- 2. 按 OK 按钮确认并应用设置。

| 语言         |              |
|------------|--------------|
| English    | Français     |
| Español    | Deutsch      |
| Italiano   | Русский      |
| Português  | Português BR |
| Nederlands | Türkçe       |
| ◆ 选择       | ok 确定        |

## 设置文件编号

此功能可选择为照片指定文件编号的方法。

可选设置为:

- 连续。即使更改了文件夹,文件仍连续进行编号。
- 重置。每次更改文件夹和处理"格式"时,文件编号从 0001 开始。

如需了解相机的文件夹和文件结构,请参见第 62 页的"关于文件夹和文件名"。

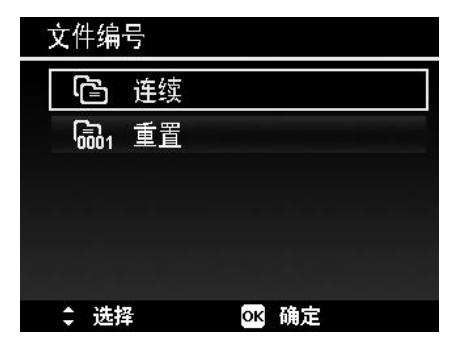

### 设置电视输出

使用电视输出功能可根据不同的地区设置调整视频输出信号。如果电视输出未正确设置,图像可能无法在电视上正常显示。

可选设置为:

- NTSC。适用于日本、美国、加拿大、台湾及其它地区。
- PAL。适用于欧洲、亚洲(不含台湾)、大洋洲及其它地区。

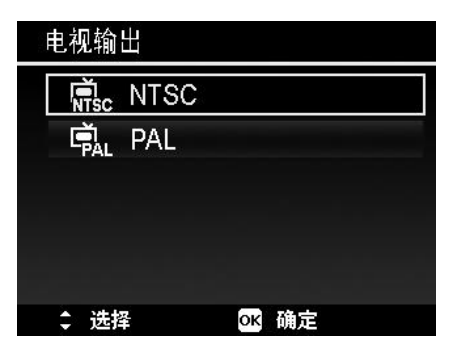

### 设置 LCD 亮度

选择液晶屏幕亮度。

可选设置为:

- 自动。自动检测液晶屏幕亮度。
- 增亮。增强液晶屏幕亮度。
- 标准。液晶屏幕显示标准亮度。

| LCD亮度                                 |       |  |
|---------------------------------------|-------|--|
| 🔩 自动                                  |       |  |
| □□□□□□□□□□□□□□□□□□□□□□□□□□□□□□□□□□□□□ |       |  |
| ┗┛┓ 标准                                |       |  |
|                                       |       |  |
|                                       |       |  |
| \$ 选择                                 | OK 确定 |  |

### 设置内存工具

利用此项功能,可将内存(或存储卡)格式化,擦除所有存储的图像和数据。

可选设置为:

- 格式化。选择此项可对当前使用的内存进行格式化。
- 复制到卡。将内存中存储的所有文件复制到存储卡上。

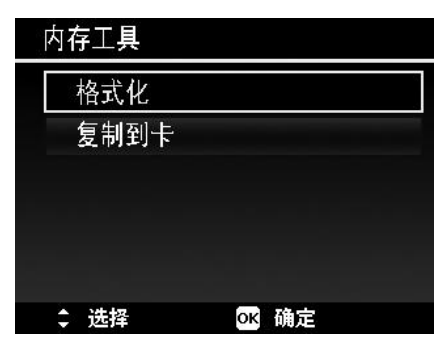

- 如果将存储卡插入相机时图像保存在内存中,可使用复制到卡功能将内存中的所 有图像复制到存储卡上。
- 如果没有存储卡、内存为空或插入写保护的卡,则"复制到卡"功能将被禁用。

#### 全部重置

使用此功能可将相机恢复出厂设置。但以下设置例外,重置不会 对其产生影响。

- 日期时间
- 语言
- 电视输出
- 自定义白平衡数据

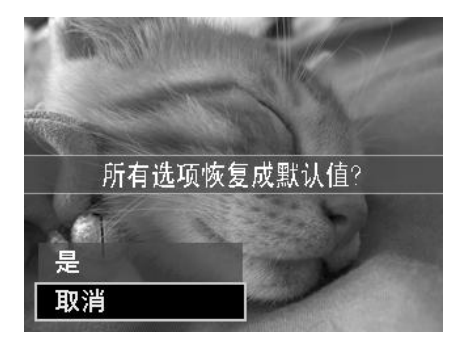

## 自动旋转

使用"自动旋转"可将静态图像旋转到您所需的方向。 此功能仅适用于"单个导航"模式中的静态图像。不支 持视频和音频文件。

将"自动旋转"菜单设置为关闭,旋转的图像将恢复到 原方向,此功能也将禁用。

### 旋转静态图像

 设置在"播放"模式下的"单个导航"中查看静态 图像。

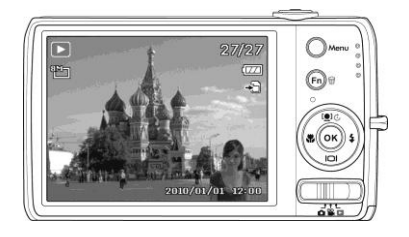

3. 再次顺时针旋转相机。静态图像将不会旋转。

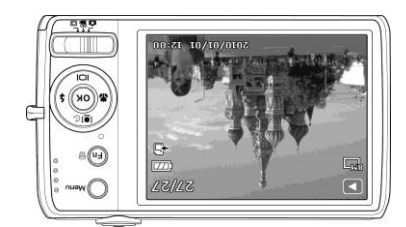

| 自动旋转  |       |
|-------|-------|
| on 开  |       |
| off 关 |       |
|       |       |
|       |       |
|       |       |
| \$选择  | OK 确定 |

 将相机旋转 60 至 90 度。静态图像也将 跟着旋转。

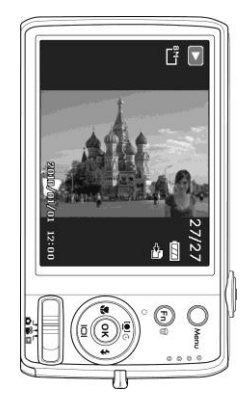

 重复旋转相机,直到静态图像旋转到您需 要的方向。

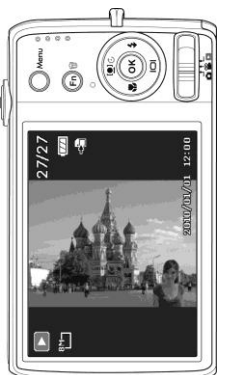

放大/缩小旋转的图像

1. 如下图所示,在"缩略视图"(左)或"单个导航"(右)中查看静态图像。

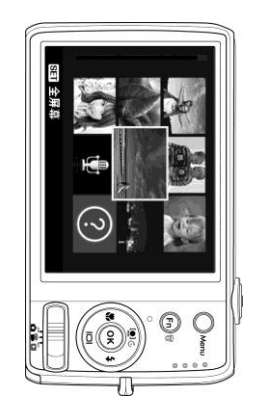

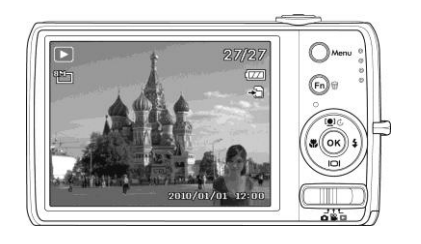

2. 转动变焦旋钮可放大或缩小图像。

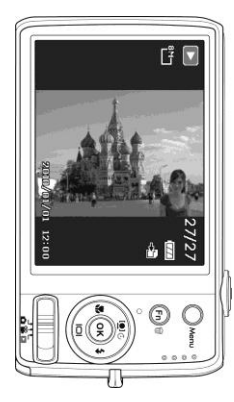

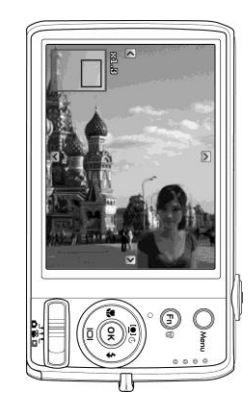

- 旋转图片的功能仅适用于"单个导航"中的静态图像。不支持视频和音频文件。
- 当静态图像缩小到原始大小时,该图像将在"单个导航"中显示。

# 建立连接

您可将相机连接至: 电视、计算机或打印机。

### 连接相机与电视

您可在电视屏幕上播放影像。连接任何视频设备前,请务必选择 NTSC/PAL,以便与准备连接到相机的视频 设备的广播标准相匹配。

将相机连接到电视:

- 1. 开启相机。
- 根据电视的视频输出格式设置电视输出。参见第 56 页的"设置电视输出"。
- 3. 将 USB/AV 3 合 1线插入相机底端的 USB 端口。
- 4. 将另一端连接到电视的 AV 输入端口。
- 5. 液晶屏幕会变成黑屏,所有图像和视频将显示在电视屏幕上。

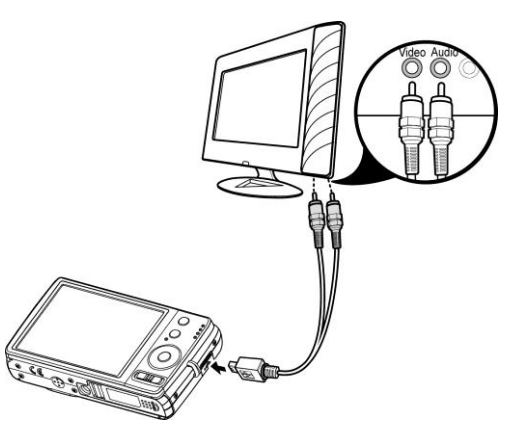

## 连接相机与计算机

您可将图像、视频和音频文件传输到计算机上。

- 1. 将 USB 线一端插入计算机上的 USB 端口。
- 2. 将另一端连接到相机的 USB 端口。
- 3. 开启相机。

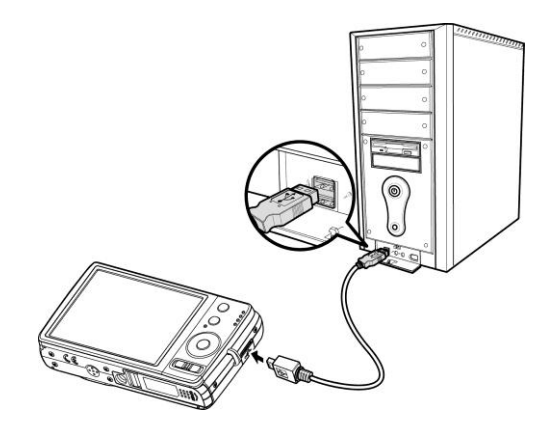

4. 屏幕上将显示 USB 模式菜单。使用 ▲ 或 ▼ 键并 按 OK 按钮选择**计算机**。

|     | USB | 模式  |
|-----|-----|-----|
|     |     |     |
|     |     |     |
|     |     |     |
|     |     |     |
| 计算机 |     | ſ   |
| 打印机 |     | r - |

5. 计算机开始检测连接,同时液晶屏幕上显示**正在连** 接...。

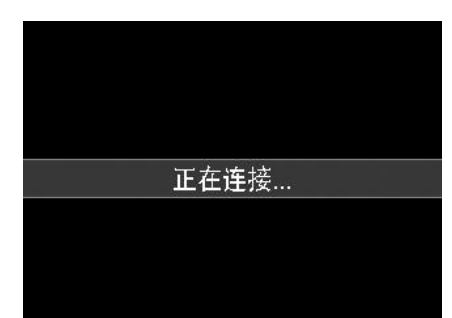

6. 液晶屏幕上显示**计算机模式**时,连接即已建立。

7. 您可从计算机访问相机上的文件。

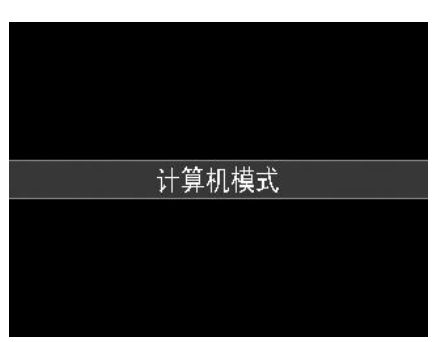

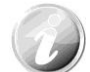

- 相机的内存和存储卡在计算机上显示为可移动磁盘。
- 建立连接后,液晶屏幕上不会显示图像。

## 连接相机与打印机

您可使用 PictBridge 兼容打印机直接打印照片。

- 1. 开启打印机。检查打印机是否开机,是否 已装纸,且没有打印机错误信息。
- 2. 将 USB 线一端连接到打印机,另一端插入 相机的 USB 端口。

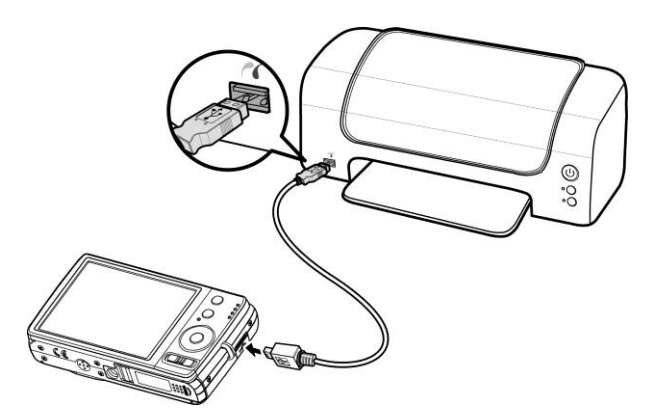

3. 屏幕上将显示 USB 模式菜单。
 使用 ▲ 或 ▼ 键并按 OK 按钮选择打
 印机。

4. 进入打印模式,打印所选图像。

详细信息请参见下页"设置打印模式菜单"。

| U   | JSB 模式 |
|-----|--------|
|     |        |
|     |        |
|     |        |
|     |        |
| 计算机 |        |
| 打印机 |        |

### 设置打印模式菜单

打印机与相机建立连接后,屏幕上将显示"打印模式"菜单。

"打印模式"包括三种主要设置:

- 打印选定。可选择要打印的图像。
- 全部打印。打印所有图像。
- 索引打印。以缩略图形式打印所有图像。

打印模式 打印选定 全部打印 索引打印 ★ 选择 ○K 确定

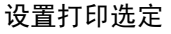

- 1. 使用 ◀ 或 ▶ 键滚动并选择要打印的照片。
- 2. 指定打印份数。使用 ▼ 或 ▲ 键增加/减少份数。
- 3. 按功能/删除按钮可打开/关闭日期印记功能。
- 4. 按 OK 按钮进入打印机设置。

设置全部打印和索引打印 重复第 2 至 4 步,然后进入打印机设置。

#### 设置打印机设置

- 1. 使用 ▼ 或 ▲ 键指定打印选项。
- 2. 按 ◀ 或 ▶ 键修改纸张大小和质量。可用设置:
   纸张尺寸: 默认值 / A4 / 4"x6"
  - 图像质量:默认/优质/标准
- 在屏幕上选择打印进行打印。 或选择取消返回"打印模式"。

开始打印

- 液晶屏幕上将显示"开始打印..."。
- 您可随时按"菜单"按钮停止打印。

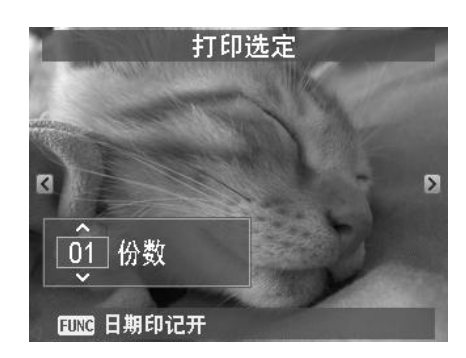

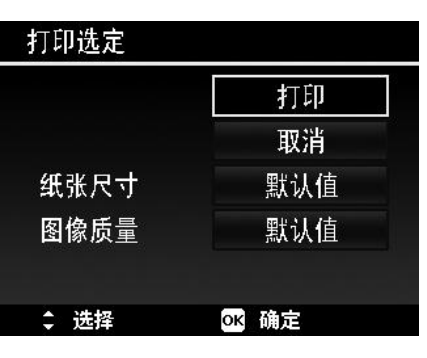

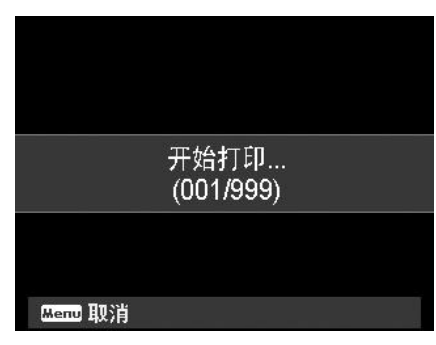

附录

## 关于文件夹和文件名

您的相机会在存储卡上自动创建相应的文件夹目录,用于存储整理拍摄的照片、视频和音频文件。

文件命名

文件名以 DSCI 开头,后面是依次递增的 4 位数字。创建新文件夹时,文件编号从 0001 开始。 如果最大文件夹编号为 999,最大文件编号超过 9999,相机将显示"无法创建文件夹"警告信息。在这种 情况下,可尝试下面其中一种方法:

• 重置文件编号。参见第 55 页的"设置文件编号"。

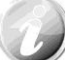

请勿使用计算机更改存储卡上的文件夹和文件名称。否则可能无法用相机播放这些数据。

故障排除

| 问题                       | 原因和/或解决措施                                                |
|--------------------------|----------------------------------------------------------|
| 相机无法开机。                  | 电池电量可能已耗尽。请为电池充电或更换电池。                                   |
| 相机自动关机。                  | 按电源按钮打开相机。                                               |
| 液晶屏幕变暗。                  | 按除电源按钮以外的任意按钮打开屏幕。                                       |
| 液晶屏幕上显示空电池图标,<br>之后相机关机。 | 电池耗尽,请更换电池或充电。                                           |
| 液晶屏幕显示<br>"没有图像"。        | 存储卡上无图像文件。可能不支持图像文件格式。                                   |
| 液晶屏幕上显示<br>"不适用于此文件"。    | 功能仅适用于特定文件类型。不支持文件格式。                                    |
| 液晶屏幕显示 "存储器已满"。          | 存储卡已满。更换存储卡或删除不需要的照片。                                    |
| 液晶屏幕显示 "文件被锁定"           | 文件被锁定。将文件解锁。参见第 47 页的"保护"。                               |
| 液晶屏幕显示 "卡写保护"。           | 存储卡被保护。取出存储卡,将写保护开关拨至解锁位置。                               |
| 液晶屏幕显示 "格式错误"。           | 存储卡可能已损坏。更换存储卡或清洁连接点。                                    |
| 液晶屏幕显示 "复制错误"。           | 存储卡被保护。取出存储卡,将写保护开关拨至解锁位置。<br>存储卡已满。更换存储卡或删除不需要的文件。      |
| 电视屏幕上无图像显示               | 选择的电视输出类型不正确。根据电视制式设置正确的电视输出类型。                          |
| 镜头伸出。                    | 切勿强行使镜头缩回。<br>使用的电池类型可能不正确,或电池电量不足。使用相机前先更换电池或<br>为电池充电。 |

规格

| 传感器      | Panasonic 14M 1/2.3 型                                                                                                    |
|----------|----------------------------------------------------------------------------------------------------|
| 镜头       | 焦距: 4.4 (W) ~ 35.2 (T) 毫米<br>8 倍光学变焦,5 倍数码变焦                                                                                                    |
| 液晶显示屏    | 3.0" 彩色液晶屏                                                                                                    |
| 对焦范围     | 标准:<br>广角: 5 厘米~无限远<br>远焦: 80 厘米~无限远<br>近拍:<br>广角: 5 厘米~100 厘米<br>远焦: 80 厘米~100 厘米<br>超微距近拍: 2 厘米~100 厘米                                                              |
| 光圈       | 1:3.3~5.9                                                                                                    |
| 快门       | 快门速度:<br>自动: 1 - 1/2,000 秒<br>手动: 15 - 1/2,000 秒<br>夜间: 15 - 1/2,000 秒<br>烟火: 2 秒                                                                                     |
| 文件格式     | 静态图像: EXIF 2.2 兼容格式(JPEG 压缩)<br>视频: AVI (MJPEG)<br>音频: WAV                                                                                                    |
| 分辨率(照片)  | 14M (4320 x 3240), 3:2 (4320 x 2880), 8M (3264 x 2448), 5M (2592 x 1944),<br>3M (2048 x 1536), 16:9 (1920 x 1080), VGA (640 x 480)                                    |
| 分辨率(影片)  | <ul> <li>1280 x 720 (16:9) (支持 SDHC_Class(6))</li> <li>640 x 480</li> <li>320 x 240</li> <li>640 x 480 (网页)</li> </ul>                                                |
| 场景模式     | 自动模式、程序自动曝光、智能场景模式、肖像、风景、夕阳、逆光、孩童、<br>夜晚、LOMO、烟火、雪景、运动、派对、烛光、夜景肖像、柔化皮肤、水流、<br>食物、建筑、文字、绿叶、拍卖、微笑捕获、眨眼侦测、路人帮拍、恋人自拍、<br>单人自拍、D-Lighting、鱼眼镜头、全景模式、光圈先决、快门先决、手动曝光、<br>录音。 |
| 等效感光度    | Auto, 100, 200, 400, 800, 1600, 3200 (3M, 16:9 <2M>, VGA), 6400 (3M, 16:9 <2M>, VGA)                                                                                  |
| 白平衡      | 自动白平衡、日光、阴天、白炽灯、荧光灯 1、荧光灯 2、自订白平衡                                                                                                    |
| 曝光控制     | +2.0EV / +1.7EV / +1.3EV / +1.0EV / +0.7EV / +0.3EV / 0EV / -0.3EV / -0.7EV/<br>-1.0EV / -1.3EV / -1.7EV / -2.0EV                                                     |
| 测光       | 多点、中心、单点                                                                                                    |
| 拍摄模式     | 关、10 秒、2 秒、连续自拍、连拍、快速连拍                                                                                                    |
| 闪光灯      | 自动、消除红眼、强制闪光、慢速同步、关                                                                                                    |
| 色彩模式(预览) | 标准、LOMO(仅支持影片模式)、鲜艳、棕褐色、色彩强化(红)、色彩强化(绿)、<br>色彩强化(蓝)、黑白、红色、绿色、蓝色                                                                                                    |
| 色彩模式     | 标准、棕褐色、黑白、负片、马赛克、红色、绿色、蓝色                                                                                                    |

| 存储     | 内存: 128MB 闪存<br>外部存储器: SD 卡(最大 4GB)、SDHC 卡(最大 32GB)、<br>SDXC 卡(最大 64GB)                                                                                                    |
|--------|----------------------------------------------------------------------------------------------------|
| OSD 语言 | English, Français, Español, Deutsch, Italiano, Русский, Português,<br>Português BR, Nederlands, Türkçe, Polski, Magyar, Rumänisch,<br>Čestina, Български, Croatian, Slovensky, Slovenščina, Еλληνικά,<br>Svenska, Norsk, Suomi, Danish, حربي, Indonesia, Malay, ไทย, 日本語,<br>한국어, 简体中文, 繁體中文 |
| 接口     | USB/AV 输出                                                                                                    |
| 电视制式   | NTSC/PAL (按"设置"菜单选择)                                                                                                    |
| 电池     | 锂离子电池                                                                                                    |
| 工作温度   | 0° C - 40° C                                                                                                    |
| 工作湿度   | 0% - 90%                                                                                                    |
| 麦克风    | 内置                                                                                                    |
| 扬声器    | 内置                                                                                                    |
| 外观尺寸   | 98 x 56.6 x 20.4 毫米                                                                                                    |
| 重量     | 130 g(不含电池)                                                                                                    |